# **EasyAir** Philips Field Apps User Manual

February 2019

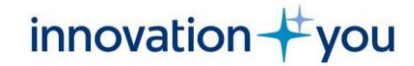

#### Content

| Introduction to this manual         | <u>3</u>  |
|-------------------------------------|-----------|
| Download App                        | <u>4</u>  |
| Phone requirements                  | <u>4</u>  |
| Internet requirements               | <u>4</u>  |
| User Registration                   | <u>5</u>  |
| <u>Sign in</u>                      | <u>6</u>  |
| Philips Field Apps                  | <u>7</u>  |
| EasyAir NFC                         | <u>8</u>  |
| Features overview                   | <u>9</u>  |
| Scan device to configure parameters | <u>10</u> |
| Profiles                            | <u>14</u> |
| Energy reporting                    | <u>15</u> |
| EasyAir Office IR                   | <u>17</u> |
| Features overview Easy AirSNS200    | <u>18</u> |
| Grouping                            | 19        |
| <u>Create group</u>                 | <u>19</u> |
| Add to group                        | 22        |
| <u>Add a luminaire</u>              | 22        |
| Add a wireless switch               | 24<br>29  |
| <u>Remove from group</u>            | 20        |
| Configure parameters and scenes     | 29        |
| Configure parameters                | 25        |
| Configure scenes                    | 35        |
| Daylight calibration                | <u> </u>  |
| Use/edit stored                     | <u>36</u> |
| profiles                            |           |

| <u>Maintenance</u>                  |
|-------------------------------------|
| Features overview                   |
| Installer test                      |
|                                     |
| Reset network settings              |
| Reset parameters Change             |
| <u>Zigbee channel</u>               |
| EasyAir Industry IR                 |
| Features overview EasyAir SNH200    |
| Grouping and zoning                 |
| Create a group with zones           |
| Add luminaire to a zone             |
| <u>To an existing zone</u>          |
| <u>To a free zone</u>               |
| <u>Remove luminaire from a zone</u> |
| Add a wireless switch from a group  |
| Configure parameters                |
| Use/Edit stores profiles            |
| <u>Maintenance</u>                  |
| Features overview                   |
| Installer test                      |
| <u>Check zones</u>                  |
| Reset Network settings              |
| <u>Reset parameters</u> Change      |
| Zigbee channel                      |

 $\frac{37}{37}$  $\frac{37}{38}$  $\frac{39}{40}$  $\frac{41}{41}$ 

 $\begin{array}{c} \textbf{42} \\ \textbf{43} \\ \textbf{44} \\ \textbf{44} \\ \textbf{48} \\ \textbf{49} \\ \textbf{51} \\ \textbf{53} \\ \textbf{55} \\ \textbf{59} \\ \textbf{59} \\ \textbf{60} \\ \textbf{60} \\ \textbf{61} \\ \textbf{62} \\ \textbf{63} \\ \textbf{63} \\ \textbf{63} \end{array}$ 

| <u>Using IR Dongle</u><br>For EasyAir Office IR<br>For EasyAir Industry IR       | <b>64</b><br>65<br>65                  |
|----------------------------------------------------------------------------------|----------------------------------------|
| App settings<br>Preferences<br>Configuration<br>IR<br>Disclaimer<br>About        | 66<br>67<br>67<br>67<br>68<br>68<br>68 |
| Troubleshooting tips/<br>System messages<br>Troubleshooting tips/System messages | <u>69</u><br>70                        |

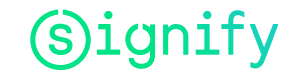

# Introduction to this manual

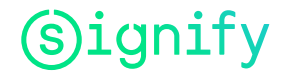

### **Download App**

The Philips Field Apps can be downloaded for free from Google

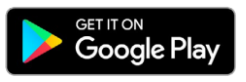

#### **Phone requirements**

The Philips Field Apps works only on certain Android based smart phones. Check our website for the latest list of compatible phones with NFC and IR blaster functionality along with their NFC reader locations:

http://www.lighting.philips.co.uk/oem-emea/products/connected-lighting.html

#### **Internet requirements**

User should have internet connection and launch any of the sub apps at least once, otherwise app won't be able to download the NFC key to function NFC operations. If NFC security key is not downloaded then full screen Sync error is shown to user.

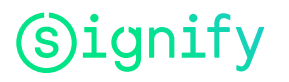

### **User Registration**

All users can register at the following link: <u>https://www.componentcloud.philips.com/#/register;first=true</u>

For existing users, it is possible to reset the password at the following link: <u>https://www.componentcloud.philips.com/#/forgot</u>

#### You need to create an account first to request access for your company

Already have an account? Sign in to get started.

ABOUT YOU

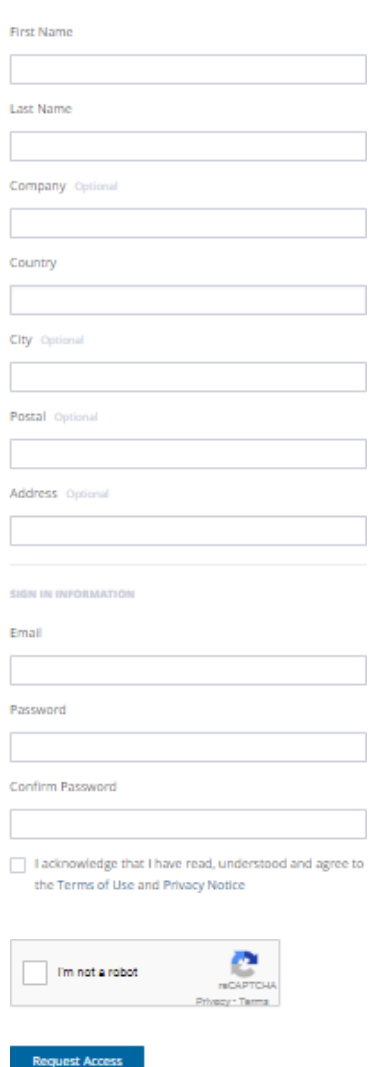

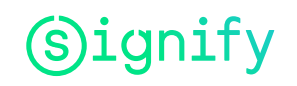

### Sign in

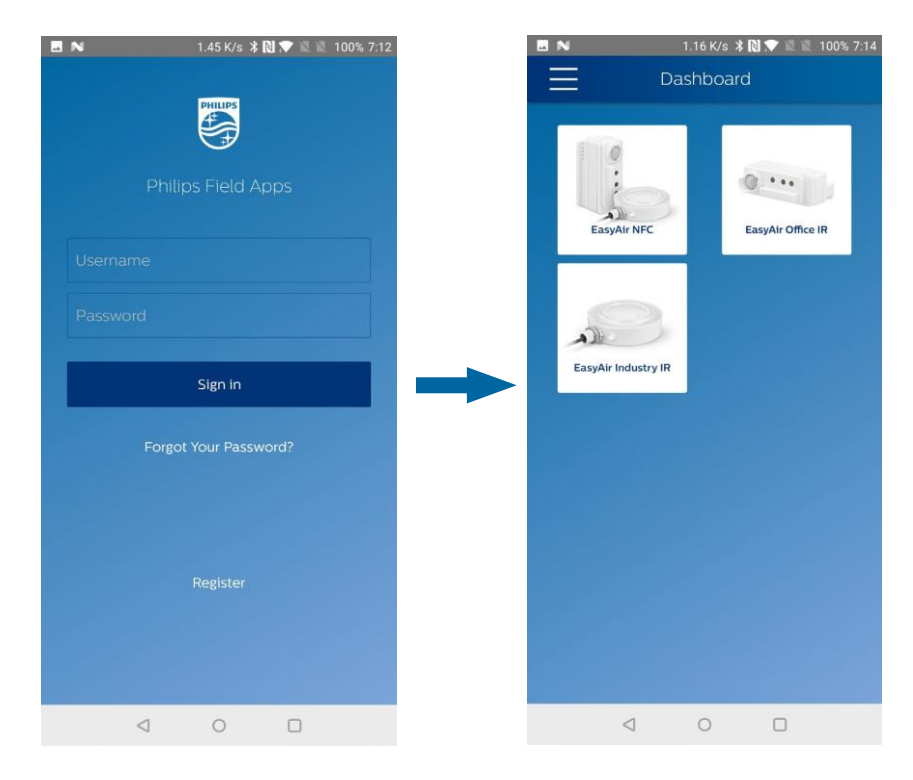

A first time user needs to accept *Conditions of use* and then sign in with username and password. Make sure to have an internet connection for signing in. The Philips Field Apps consists of following subapps: EasyAir NFC EasyAir Office IR EasyAir IndustryIR

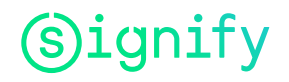

## **Philips Field Apps**

Two complementary sub-apps are available within Philips Field Apps for configuring EasyAir sensors: EasyAir NFC and EasyAir IR/ Industry IR (Office or Industry).

#### The EasyAir NFC App can be used to:

- Configure light parameters, one luminaire at a time
- Store the desired settings as profiles for future use
- Data reporting

This app can be used prior to installation: the luminaires do not need to be powered. The communication to the sensor is with NFC, which means the smartphone needs to be in close proximity, almost touching the sensor.

#### The EasyAir Office/Industry IR Apps can be used to:

- Commission luminaires into a group
- EasyAir Industry IR offers ability to place sensors in zones as well
- Configure light parameters of a single luminaire or an entire group
- Add wireless switches to a group
- Reset sensors or settings to factory defaults

This app can be used once the luminaires are installed and powered. The communication to the sensor is with IR signal from ground level.

#### Note:

For working with **EasyAir SNS200**, it is **recommended** to use an **IR Dongle** (available via Philips). For working with **EasyAir SNH200**, it is **mandatory** to use an **IR Dongle** (available via Philips).

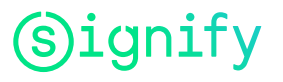

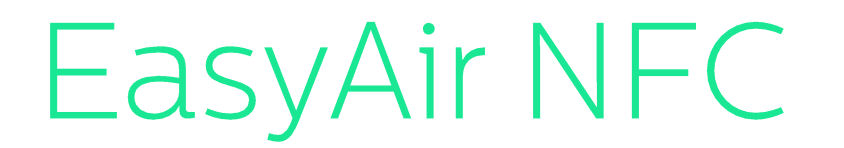

For EasyAir SNS200 and EasyAir SNH200

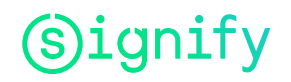

January 2019

#### **Features overview**

This sub-app could be used prior to sensor installation on ceiling for configuring its settings. Based on Near Field Communication (NFC) technology, it is crucial for the sensor to be placed near the NFC chip of the Android phone (identify the location of NFC chip: please refer to "Phone requirements" section).

For using this app, the sensor need not be powered up. It is also possible to scan a device and change its parameters, save and re-use profiles to configure other sensors and read out energy report (a beta feature).

**Note:** Via this sub-app, it is not possible to commission luminaires within a group. Please use the **EasyAir IR/Industry IR sub-apps** for this purpose.

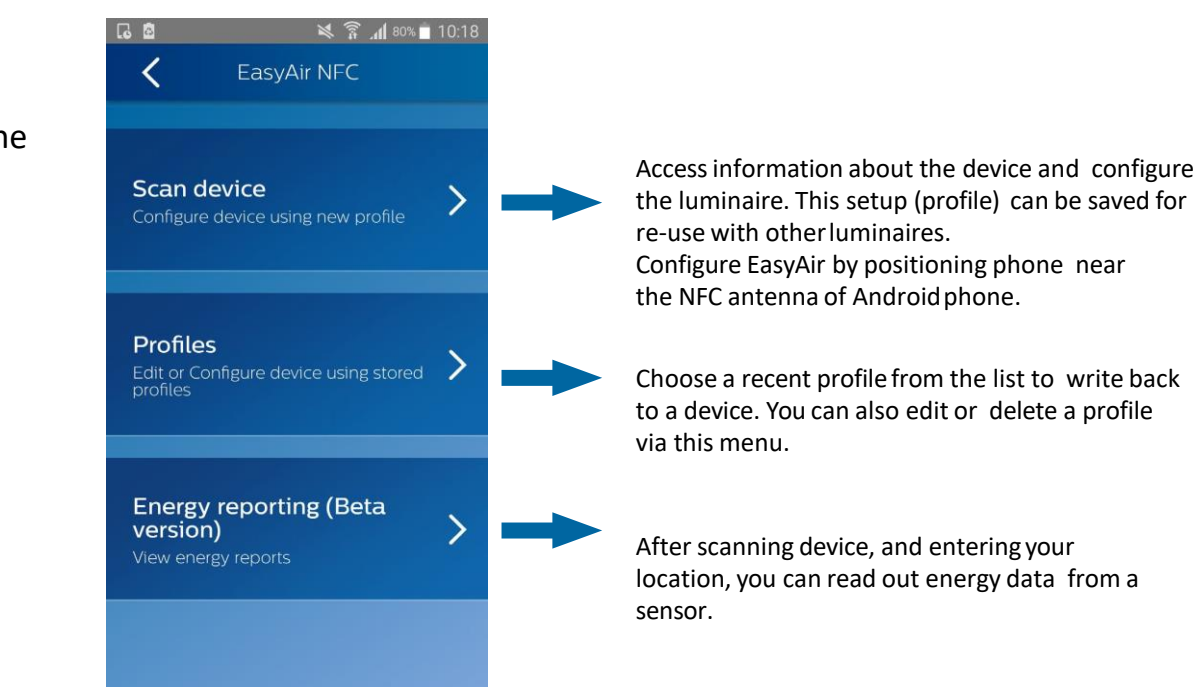

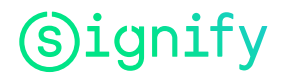

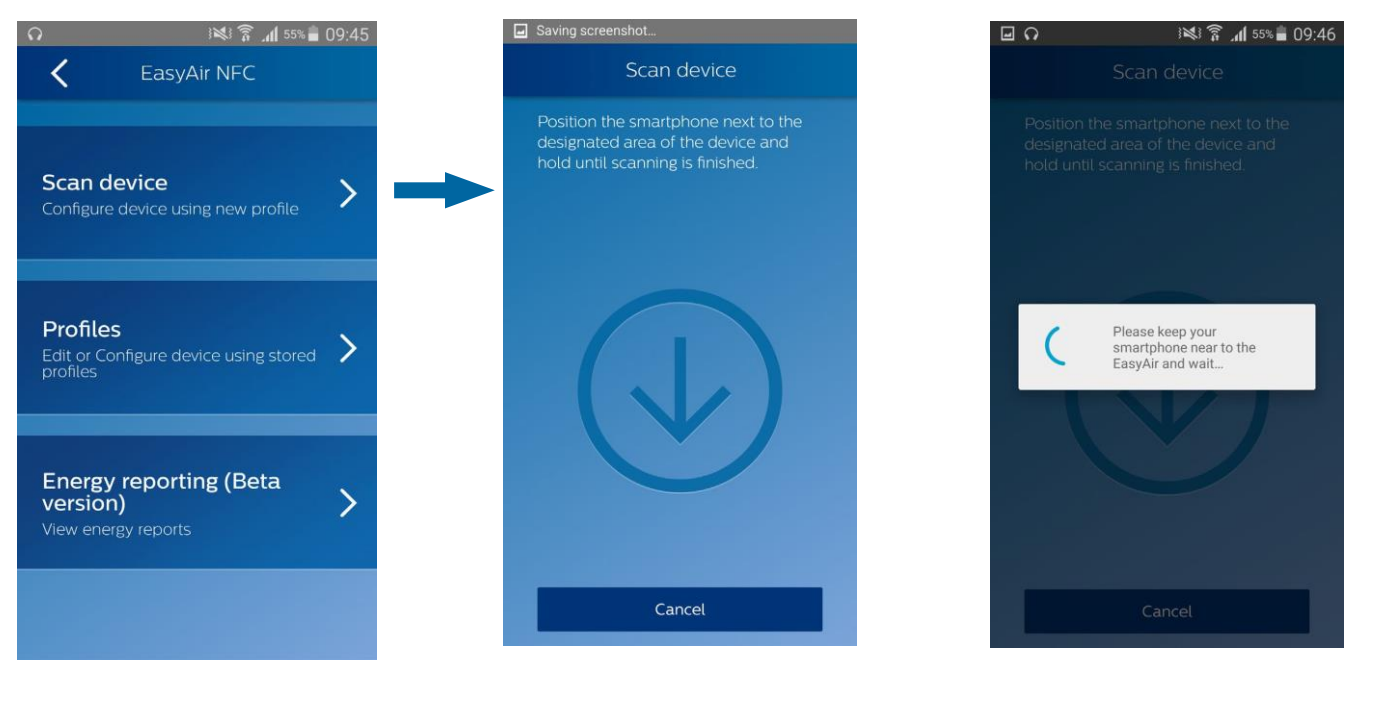

1. Open the *Scan device* sub-menu

2. To scan a sensor, when this screen is visible, place the phone with its NFC reader on the (NFC location of the) sensor

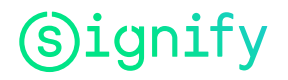

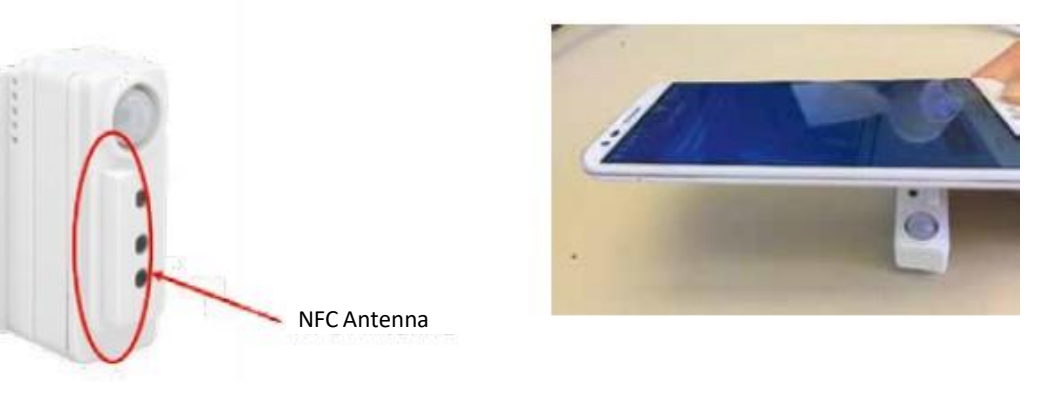

EasyAir SNS200

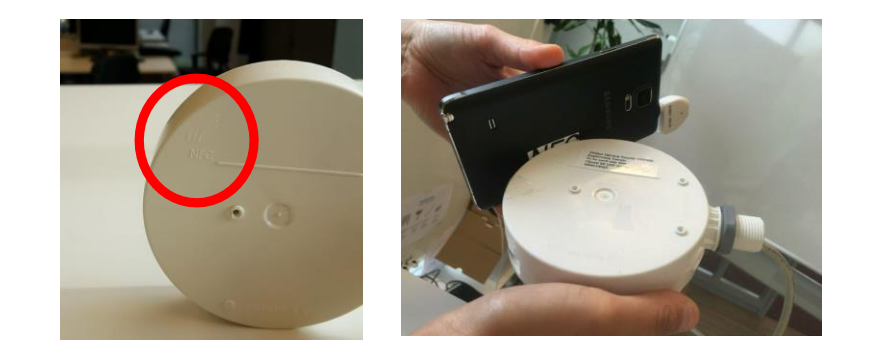

EasyAir SNH200

Note: Make sure that the NFC reader location is known on the smartphone used. Place the back of the smartphone (where the NFC reader locates) onto the sensor NFC antenna (almost touching) to enable NFC communication.

**NFC communication might take a few seconds**, hold the smartphone until the screen "Configuration Successful" appears.

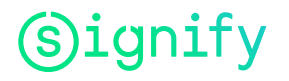

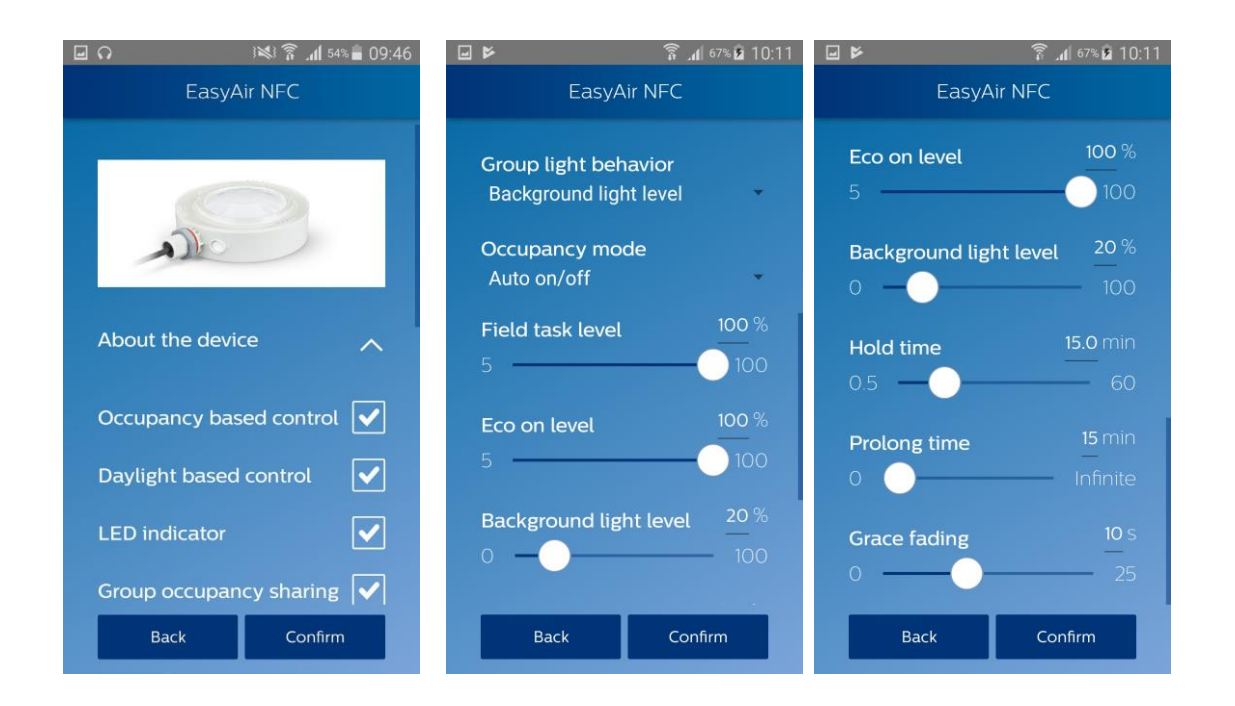

The sensor parameters that can be configured are listed below. For detailed explanation of each of the parameters, please refer **the SNS200 or SNH200 design-in guides**, available on the technical downloads website: <u>http://www.lighting.philips.co.uk/oem-emea/support/technical-downloads</u>

| Parameters                   | Default values         |                        |
|------------------------------|------------------------|------------------------|
|                              | EasyAir SNS200         | EasyAir SNH200         |
| Occupancy based control      | Enabled                | Enabled                |
| Daylight based control       | Enabled                | Disabled               |
| Daylight dependent override  | Disabled               | Disabled               |
| Daylight dependent switching | Disabled               | Disabled               |
| LED indicator                | Enabled                | Enabled                |
| Group occupancy sharing      | Enabled                | Enabled                |
| Group light behavior         | Background light level | Background light level |
| Occupancy mode               | Auto on/off            | Auto on/off            |
| Field task level             | 100%                   | 100%                   |
| Eco-On Level                 | 100%                   | 100%                   |
| Background light level       | 20%                    | 20%                    |
| Hold time                    | 15min                  | 15min                  |
| Prolong time                 | 15min                  | 15min                  |
| Grace fading time            | 10s                    | 10s                    |

3. Once scanned successfully, the user will see all the sensor settings displayed on the phone.

After changing the parameters, press **Confirm** to write back the changes to the sensor via NFC.

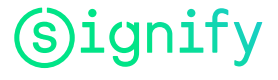

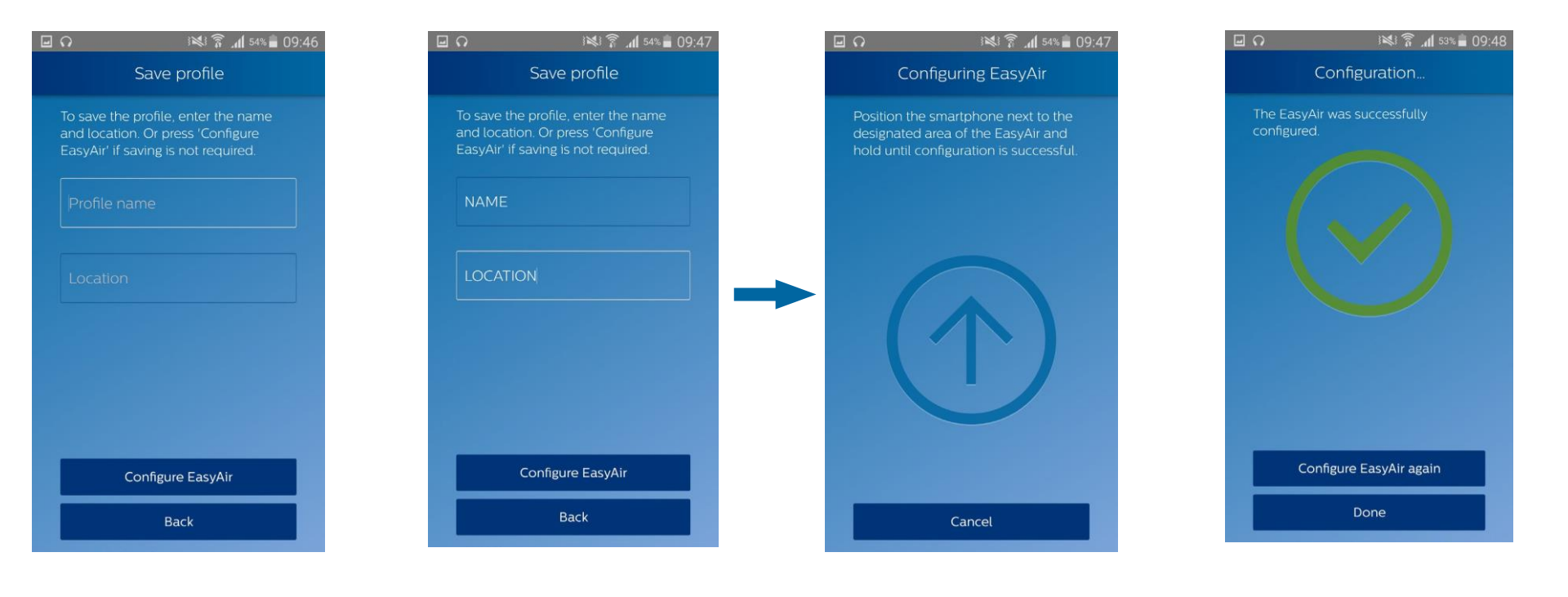

4. Before configuring the EasyAir sensor, the user can decide to save the settings in a profile.

Profiles allow storage of all settings under a chosen name and location. They can be reused to configure other sensors.

- To save a profile, the user needs to write a name **and** a location.
- By leaving the text boxes blank, the profile won't be saved.

When ready, press Configure EasyAir. 5. Scan the sensor until the next screen appears

6. The sensor is now configured

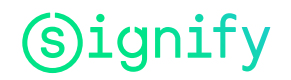

### **Profiles**

It is possible to use a stored profile to configure sensors. In this menu, the user can see which device the profile has been written on, and the last time it has been used.

This menu also allows to edit or remove a profile.

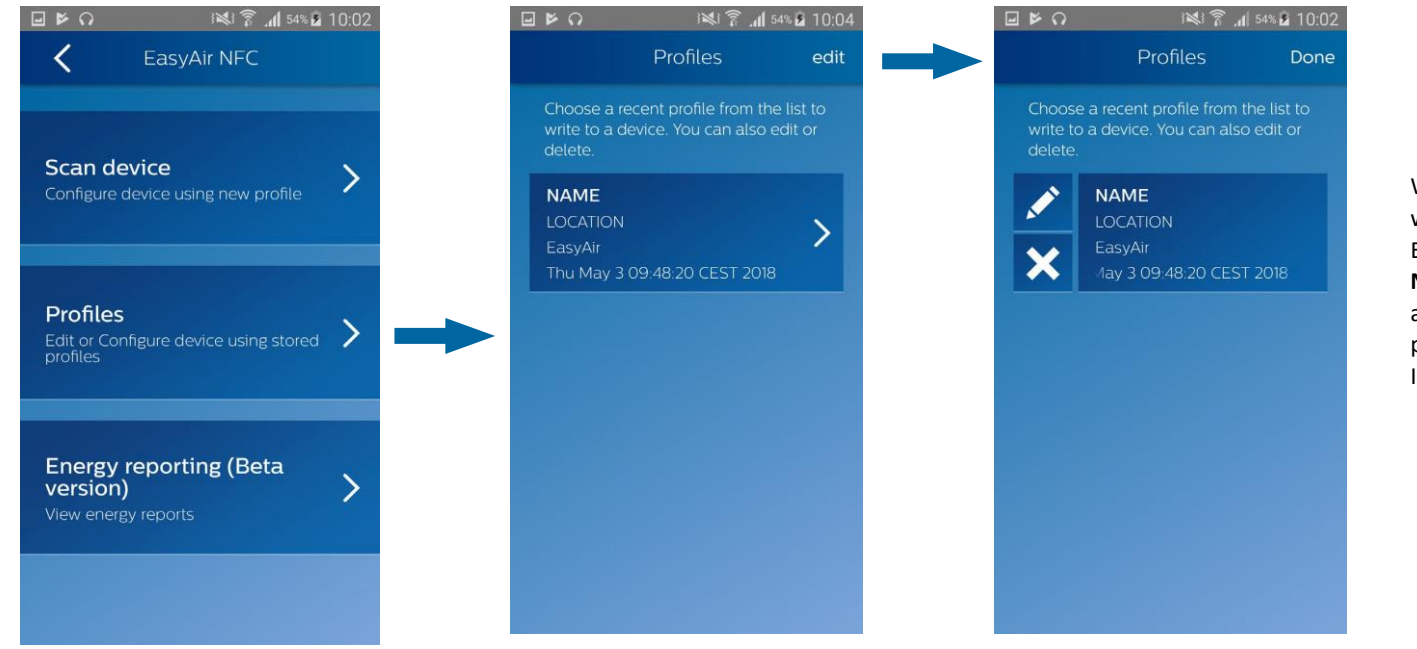

With the NFC App, the user can write back a profile to a single EasyAir sensor. **Note:** For writing parameters to an entire group of luminaires, please use the Office IR or Industry IR apps.

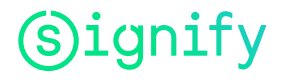

### **Energy reporting**

A beta version of energy reporting is available within Philips Field Apps i.e. not yet released for production use. Please feel free to use this feature and provide us your feedback.

After scanning an EasyAir sensor and entering your location (optional), one can read out energy data.

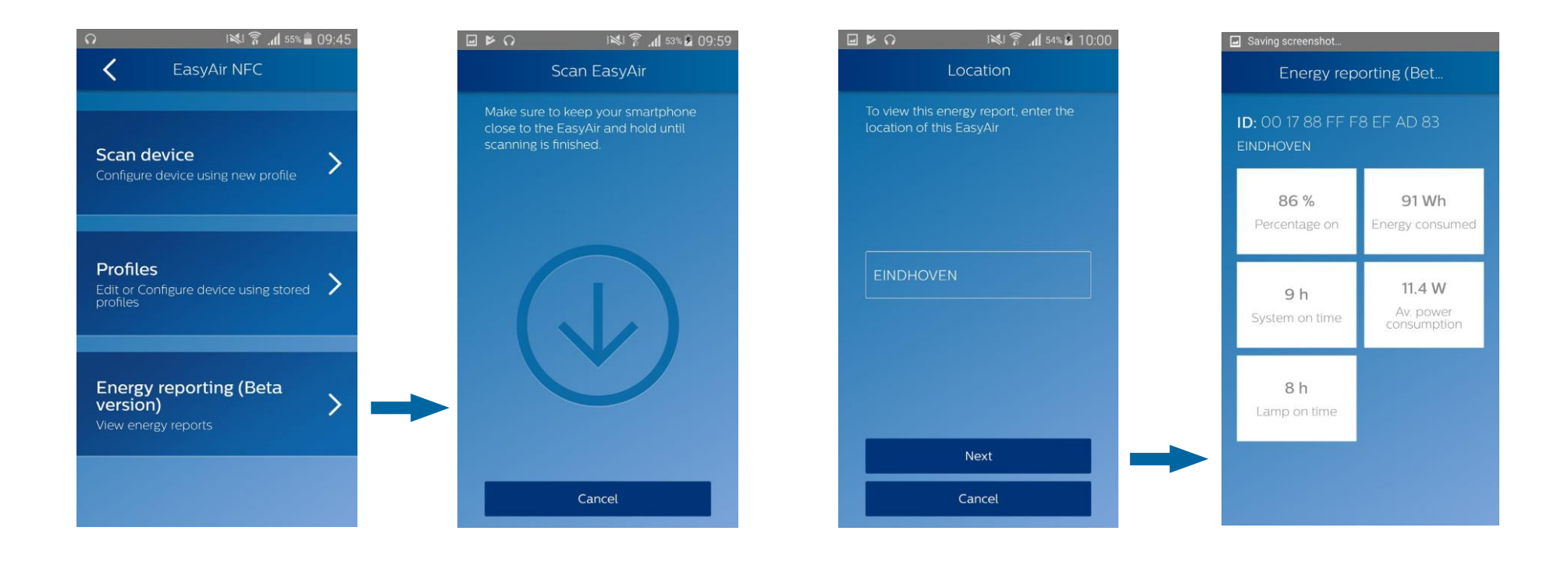

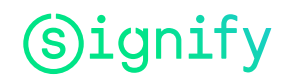

### **Energy reporting**

The energy report consists of five values as explained below:

- **Total consumed energy:** Accumulated consumption reported by the driver connected to the sensor through the entire lifetime of the driver. *Note: Accuracy depends on the capability of the connected Xitanium SR Driver.*
- Average power consumption: Total consumed energy / System on time
- Percentage time the light has been on: (Lamp on time / System on time) \* 100
- System on time: Time the driver was powered on through the entire lifetime of the driver.
- Lamp on time: Time the LED strip connected to the driver was on (any dim level other than off) through the entire lifetime of the driver

**Note:** This feature only works after the system has been powered for at least one hour. The interval at which this energy reporting is refreshed with new information is 1h.

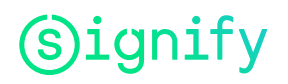

# EasyAir Office IR

For EasyAir SNS200

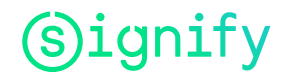

### **Features overview Easy Air SNS200**

For using the **EasyAir Office IR** sub-app for EasyAir SNS200, it is recommended to use an IR Dongle (available via Philips).

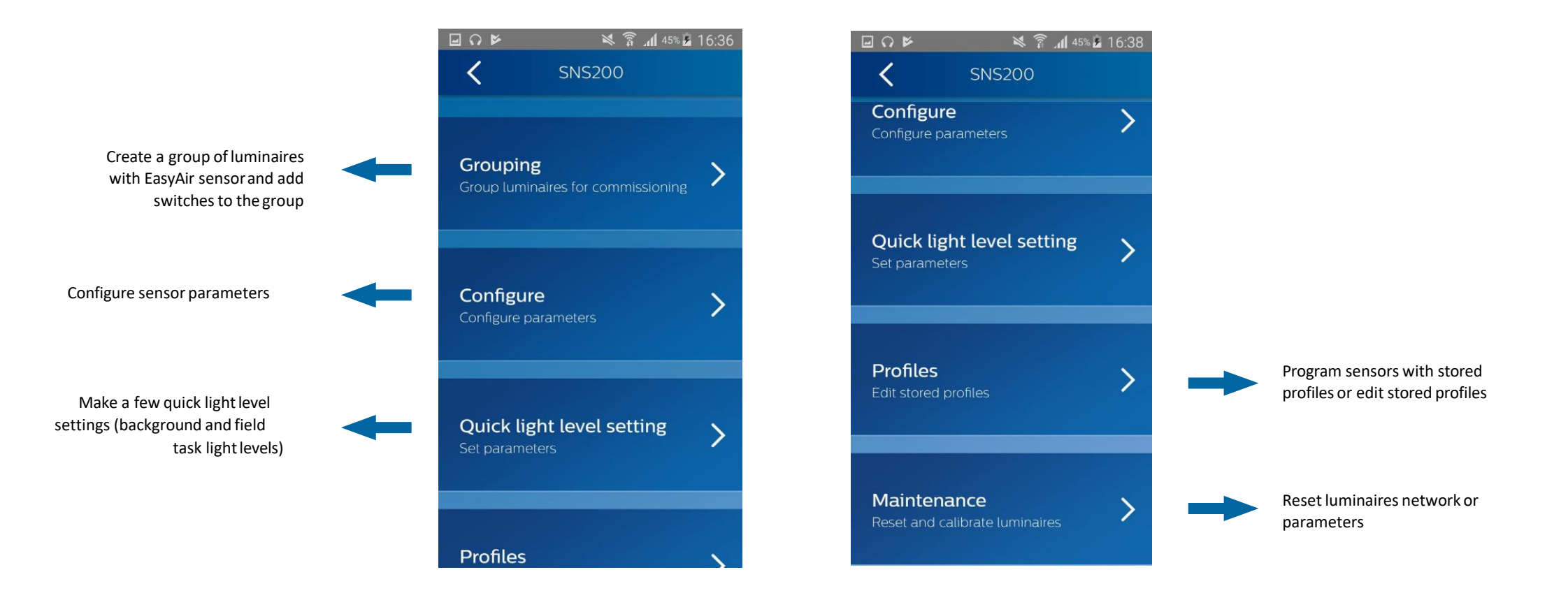

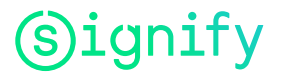

### Grouping

#### Create group

Multiple luminaires can be added in groups. Let us suppose you want to group two luminaires (assuming 1 sensor per luminaire), as the following:

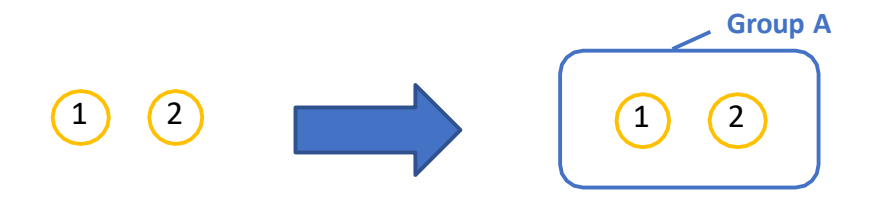

**Note:** For proper group functioning it is recommended to limit the number of luminaires (sensors) in a group to 40.

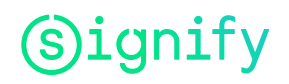

### Grouping

#### Create group

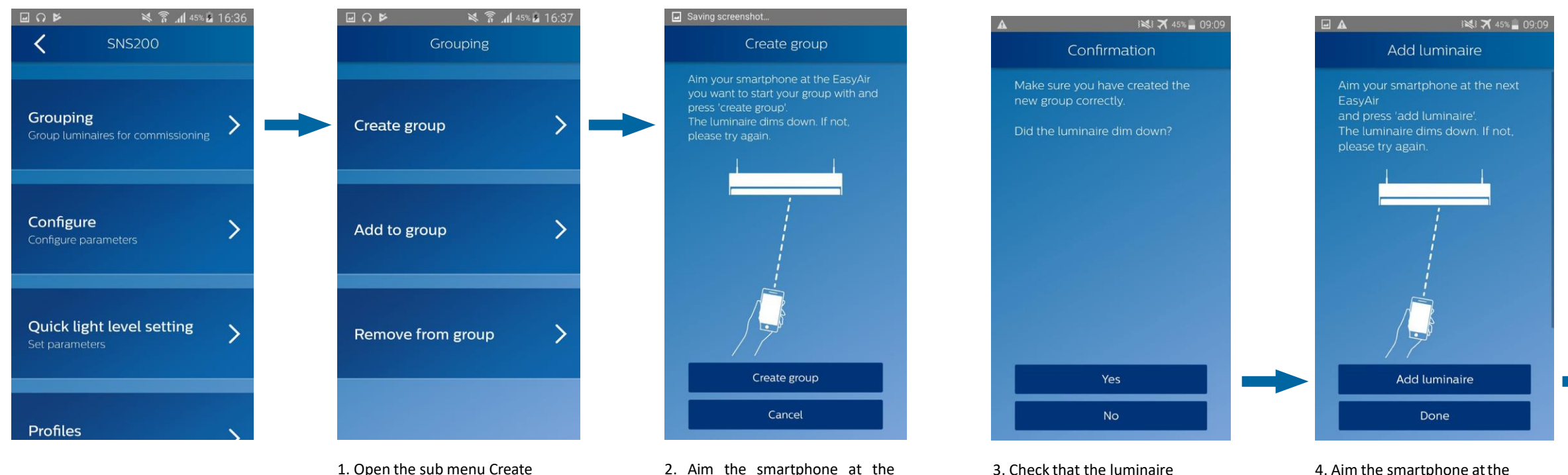

1. Open the sub menu Create group under Grouping menu

 Aim the smartphone at the sensor of the first luminaire and press Create group

4. Aim the smartphone at the sensor of luminaire 2, and press Add luminaire.
\*Repeat this step with as many luminaires you want to add to this group.
Once ready, press Done.

dimmed down, indicating that

it is added to Group A.

2

(1)

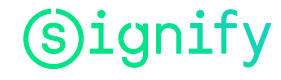

### Grouping

#### Create group

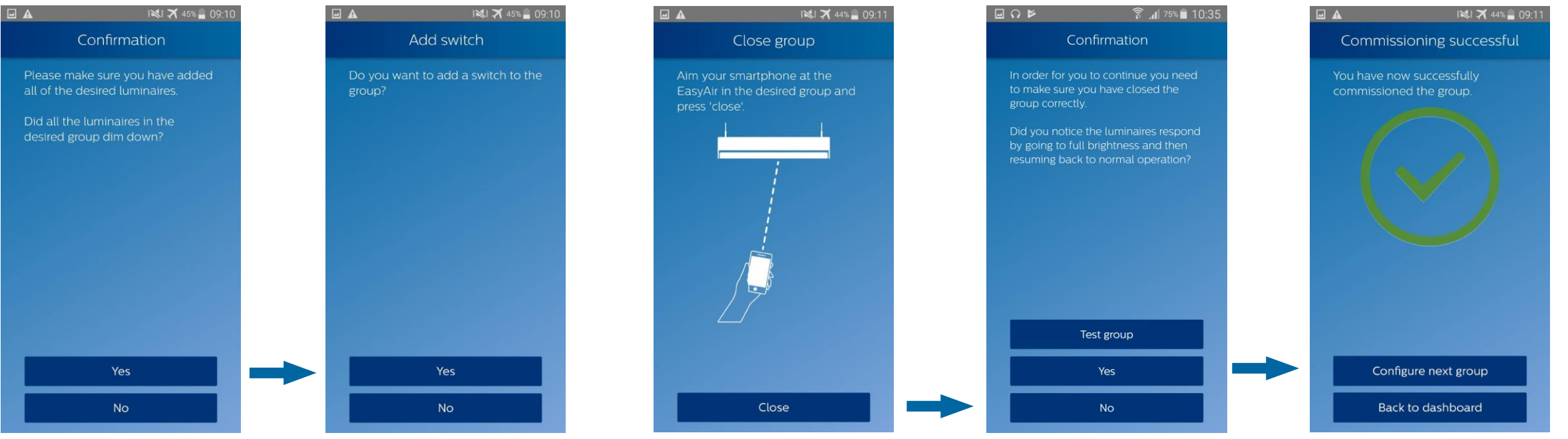

5. Check that both luminaires of the group dimmed down indicating that they both are now grouped together in Group A.

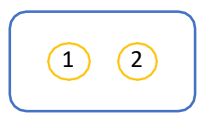

- 6. To proceed with closing the group, press No.
  You may also add a wireless switch to the group. To do so, press Yes and refer to "Add a
  - press **Yes** and refer to "Add a wireless switch" section of the **EasyAir Office IR** sub-app.
- 7. Aim the smartphone to the sensor of any luminaire of the group and press **Close**
- Check that all the desired luminaires (1 and 2) go back to full brightness before resuming to normal operation
- 9. You have now commissioned the group. You may create a new group or go back to dashboard.

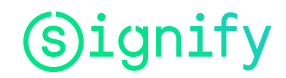

## Add to group

#### Add a luminaire

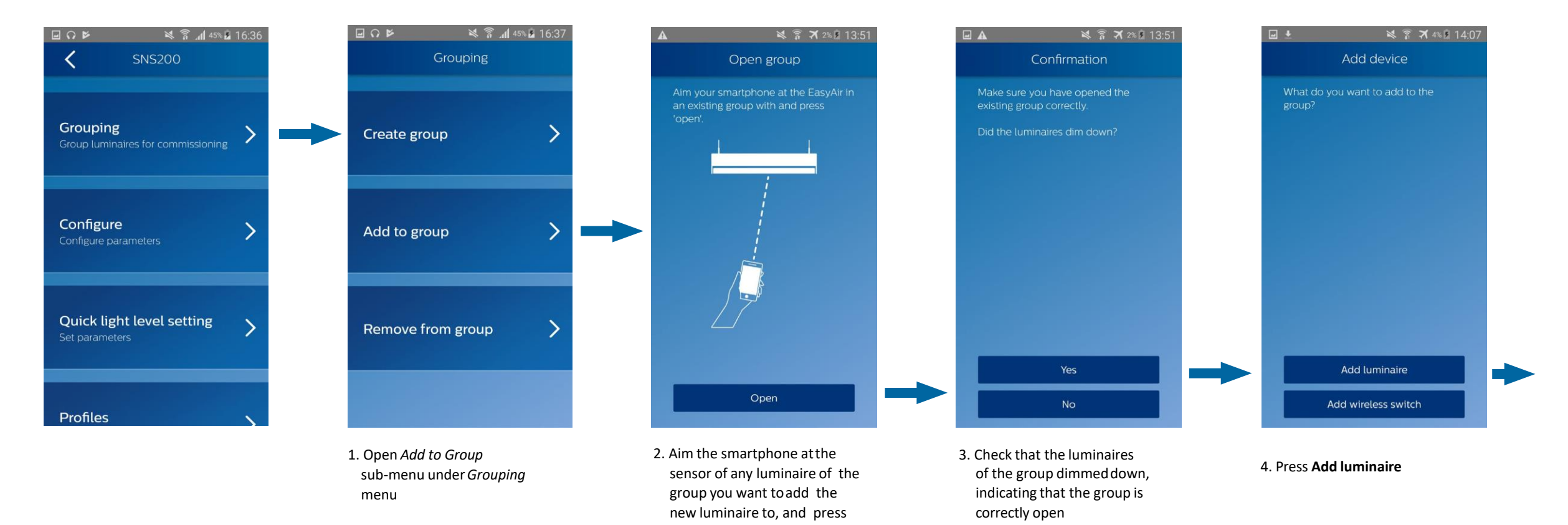

Open

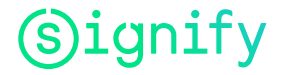

### Add to group

#### Add a luminaire

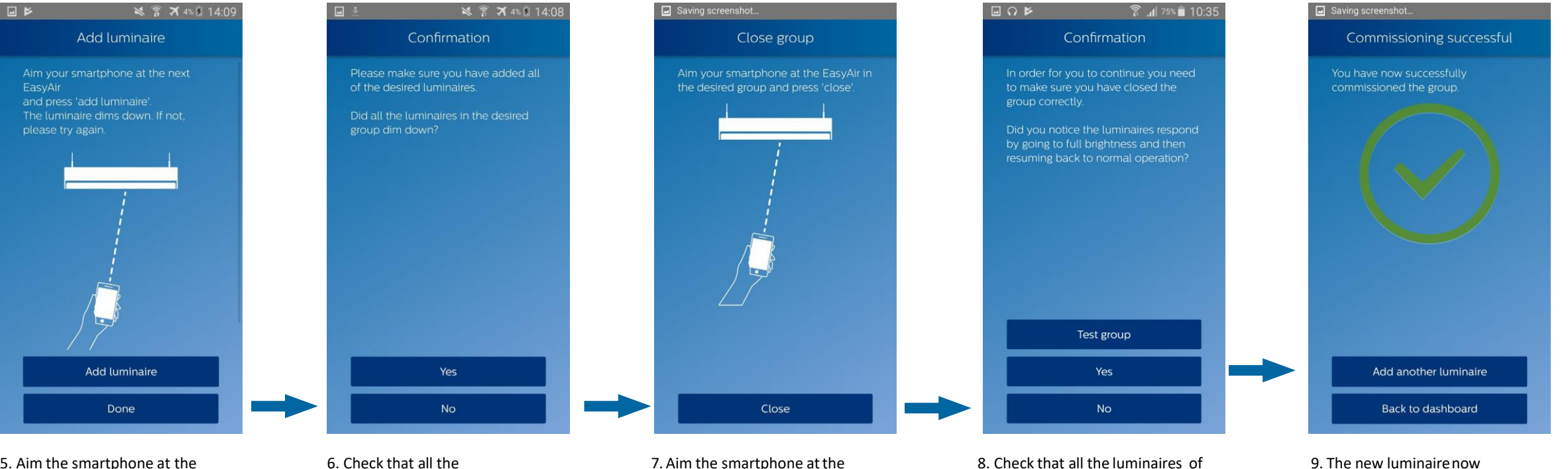

- 5. Aim the smartphone at the sensor of the luminaire to add in the group, and press Add luminaire.
  If the luminaire dims down,
  - press Done.

dimmed down

luminaires of the group

- Aim the smartphone at the sensor of any luminaire of the group and press Close
- Check that all the luminaires of the group went to full brightness before going back to normal operation, indicating that the group is closed. Press Yes
- 9. The new luminaire now belongs to the group

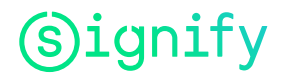

Each brand of switch has a different way of being added to a group. For information on supported switches and their associated commissioning procedure, read the documents in the "Downloads" section of our website: <u>http://www.lighting.philips.co.uk/oem-emea/products/connected-lighting.html</u>

The wireless switches that can be grouped to our luminaires are from the following brands:

- Philips
- Philips Hue
- Jaeger Direkt
- Legrand
- Vimar

**Note:** there is no procedure to remove a switch from a group – the user will need to reset the network via Maintenance menu (please refer to "Reset Network Settings" in EasyAir Office IR app).

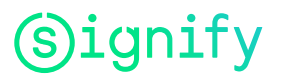

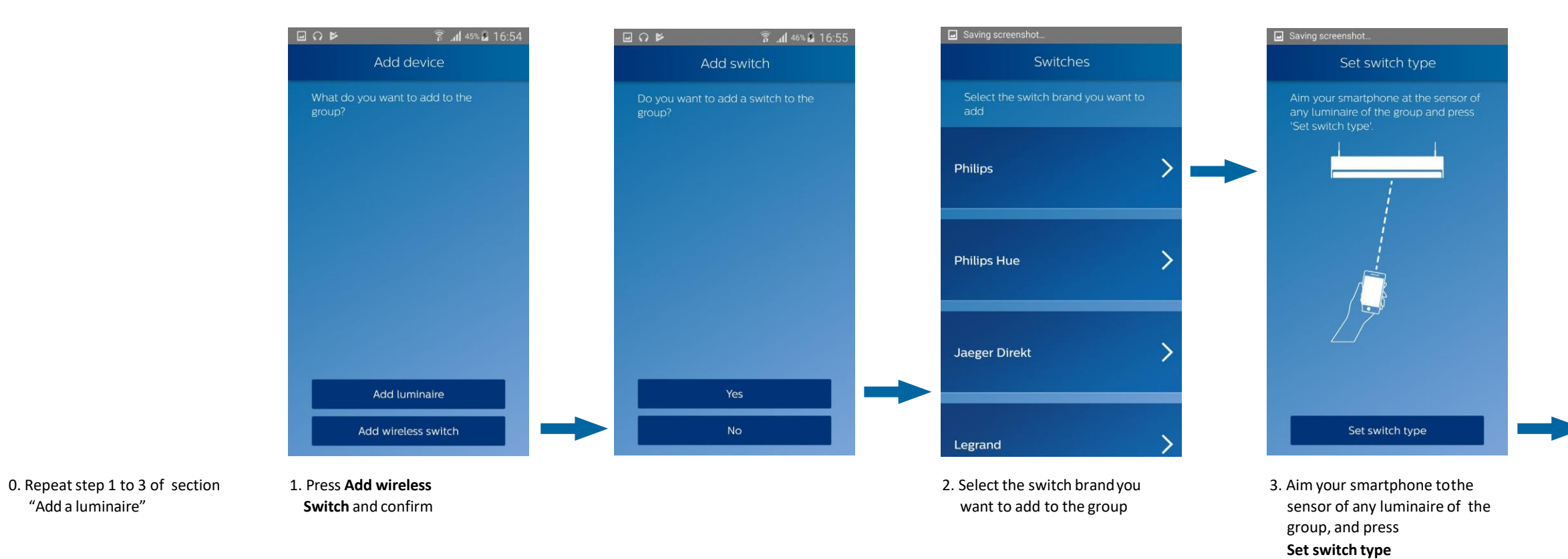

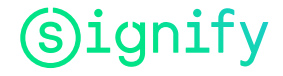

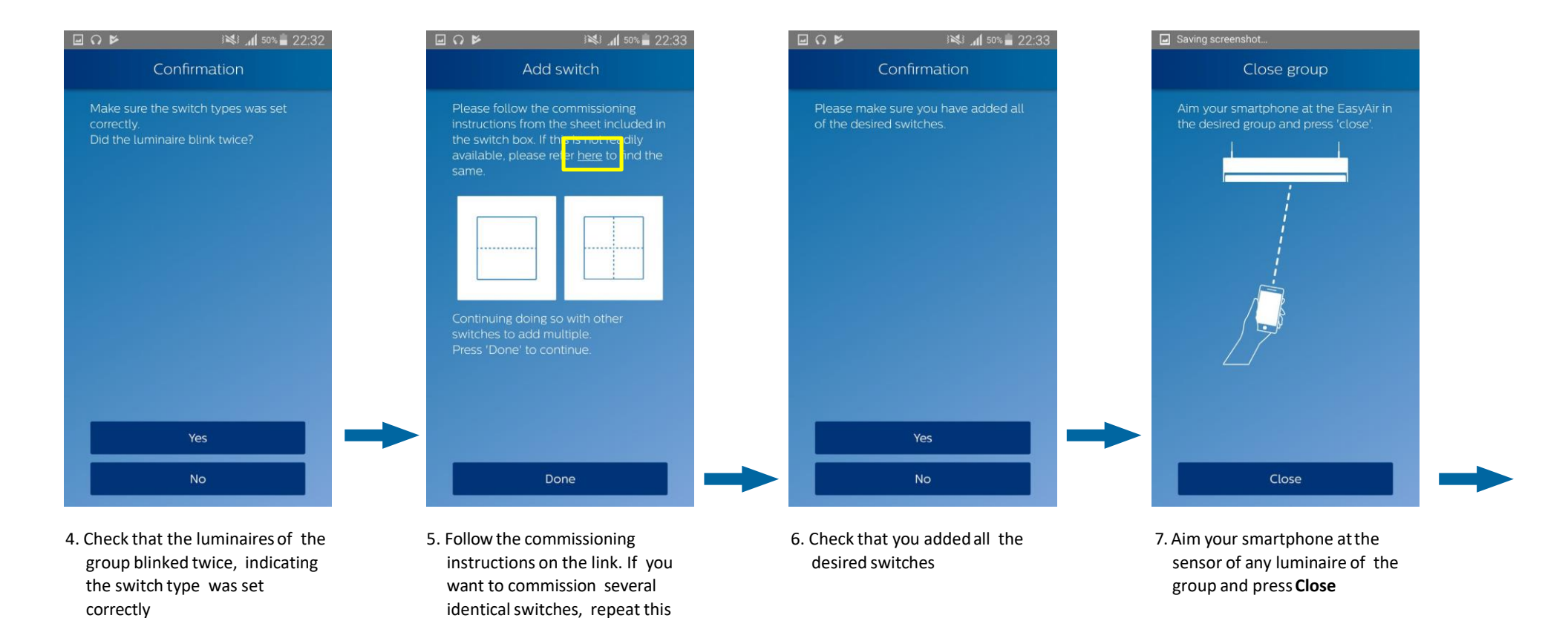

step. Once ready, press Done

(s) ignify

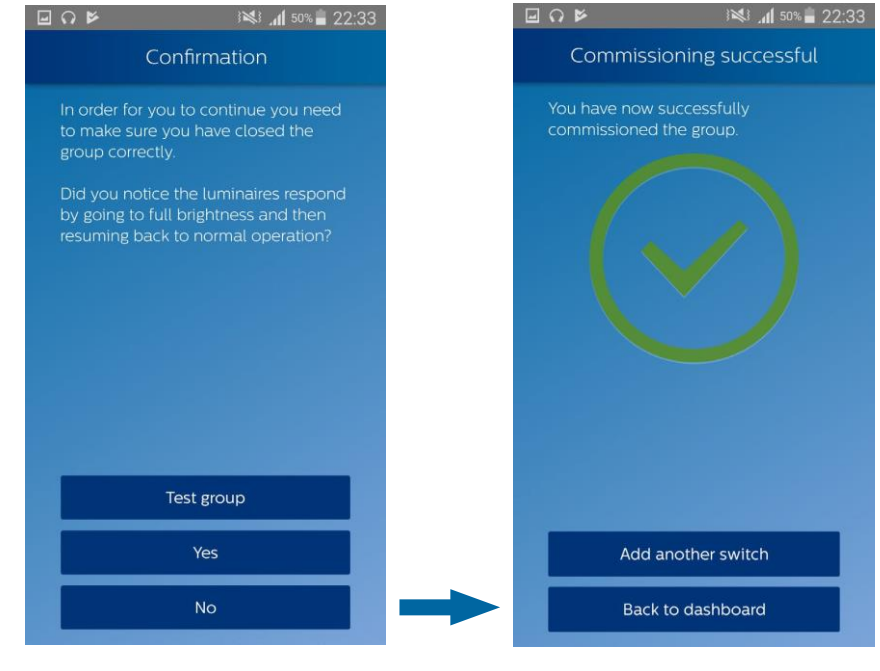

- 8. Check that the luminaires of the group went to full brightness before resuming to normal operation, indicating the group is closed
- 9. You have added the wireless switch to the group. You may add another one, or resume to dashboard.

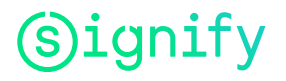

#### Remove from group

<

The procedure to remove a luminaire from a group is straightforward. Let us suppose we want to remove luminaire 2 from the group:

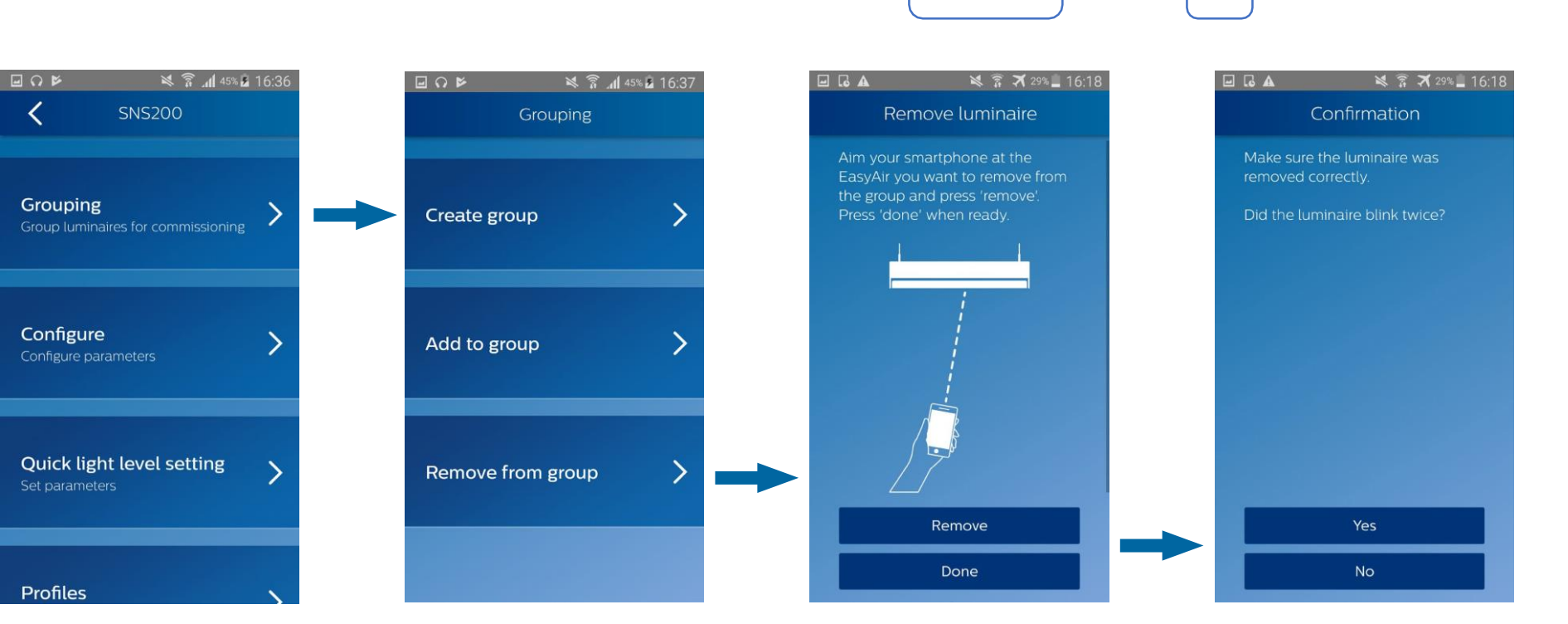

1. Open the Remove from group submenu

2. Aim the smartphone at the sensor of the luminaire you want to remove (luminaire 2) and press Remove. Once ready, press Done.

Group A

2

(1)

Group A

(1)

3. Check that the remaining luminaires of the group (luminaire 1) blinked twice

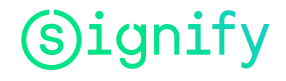

#### Configure parameters 1/2

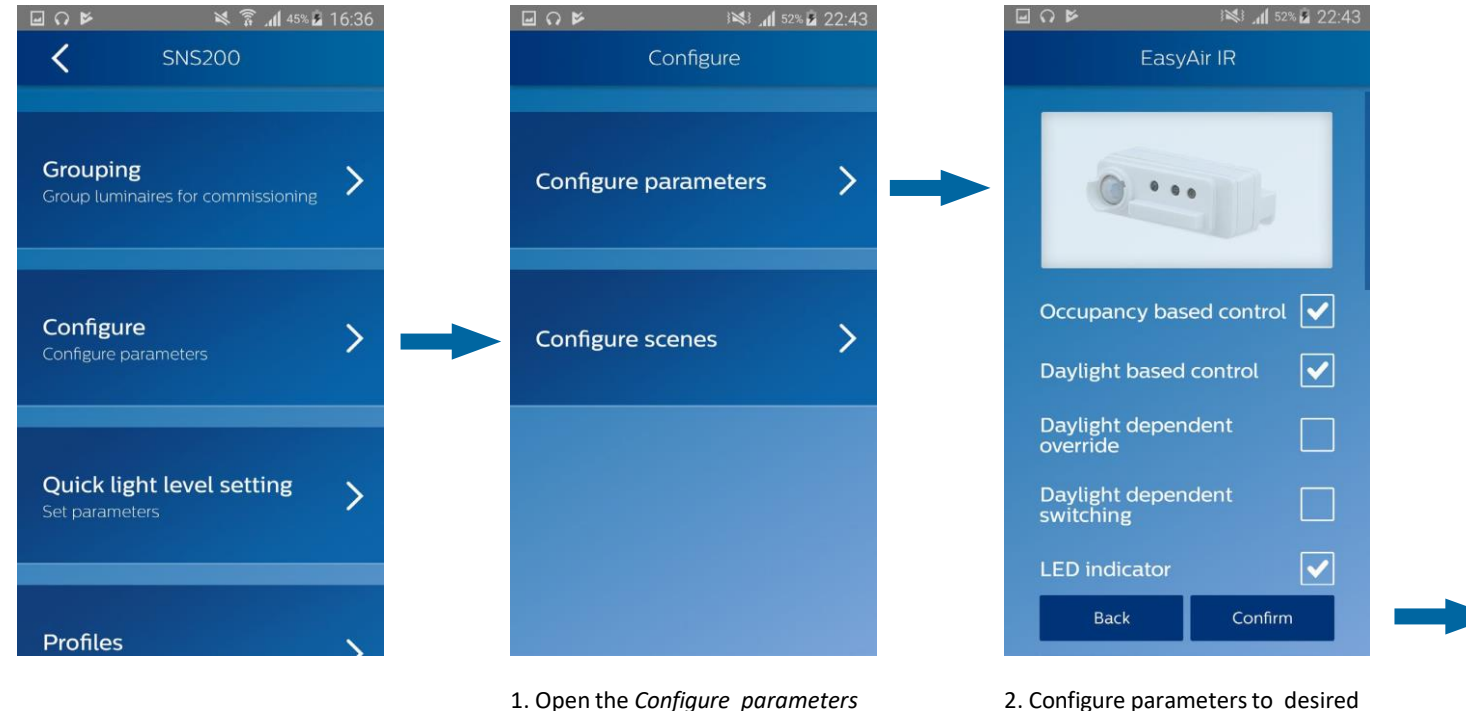

1. Open the *Configure parameters* submenu under *Configure* menu.  Configure parameters to desired settings. Once ready, press Confirm.

\* Please refer to "Configure parameters" section of **EasyAir NFCApp** for the detailed list of parameters and saving the setup as a profile.

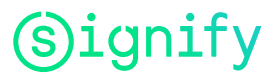

#### Configure parameters 2/2

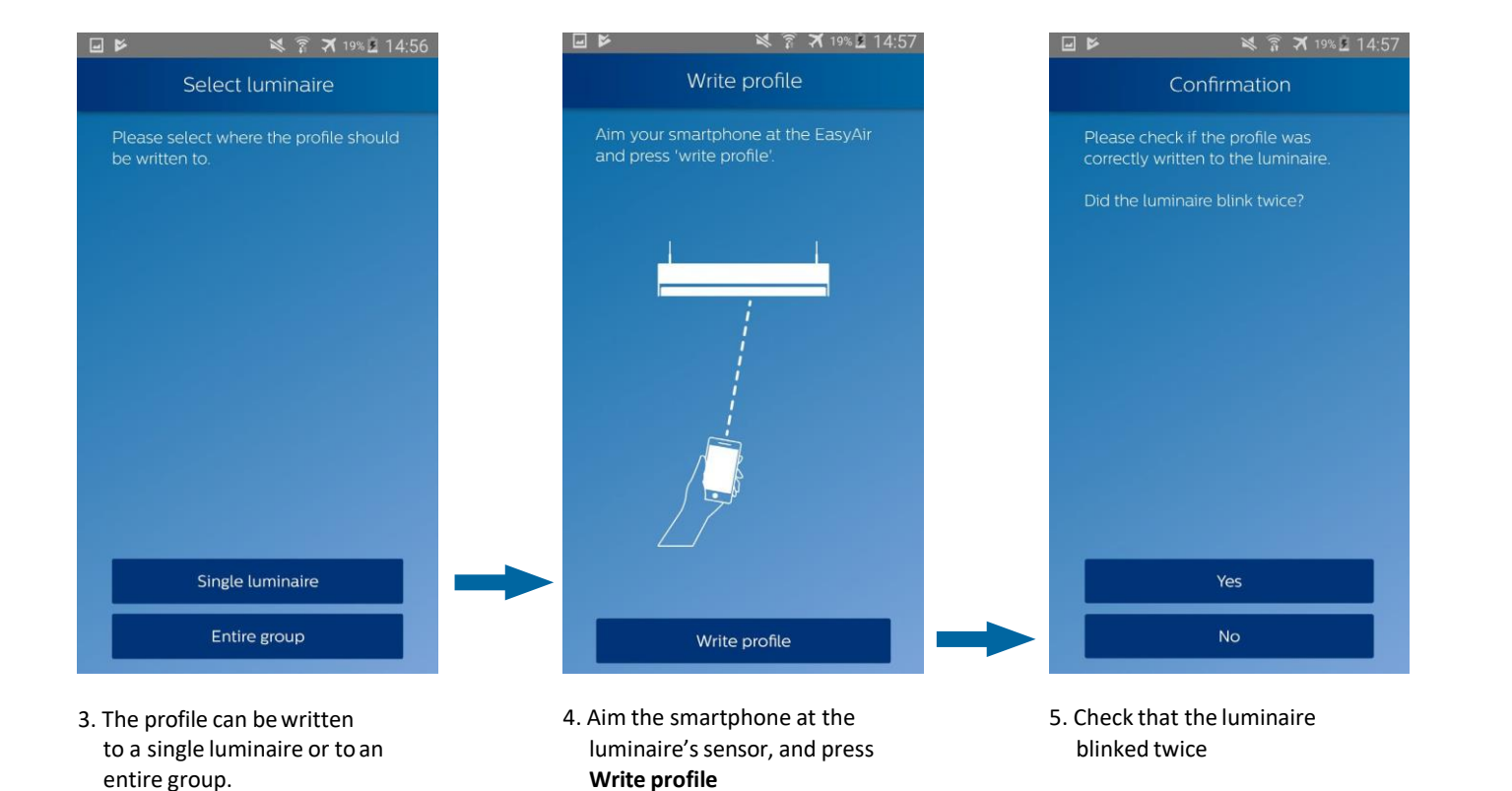

(s) ignify

#### Configure scenes 1/4

It is possible to store scenes on a 4-button wireless switch.

A scene is a particular light level setting of luminaires that can be saved on the switch.

For example, let us suppose we want to assign a scene as Scene 1:

• Scene 1 : the light level of the group associated to the switch will be 30%, with one particular luminaire at 100%

• Scene 2 : remains at default unless configured.

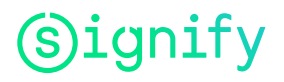

Configure scenes 2/4

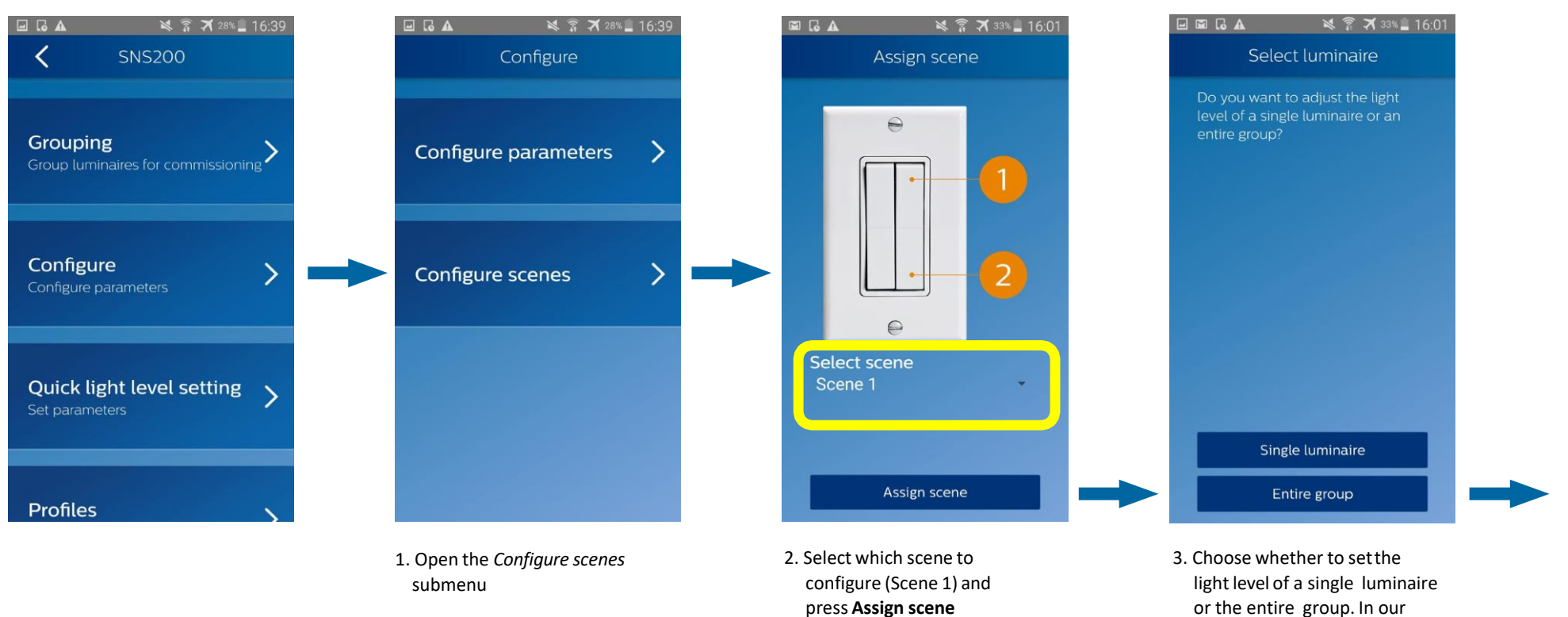

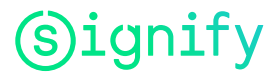

case, press Entire group

# Configure scenes 3/4

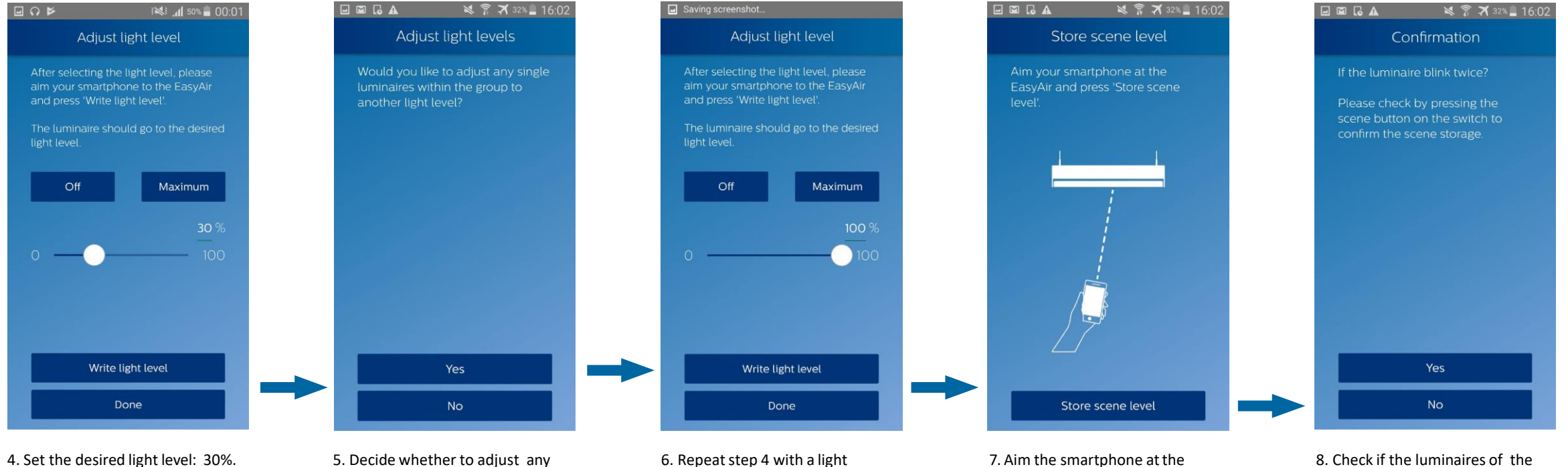

level of 100%

Set the desired light level: 30%. Once ready, aim the smartphone at the sensorof a luminaire of the group and press **Write light level**. Check that the luminaires went to the desired light level, then press **Done**.

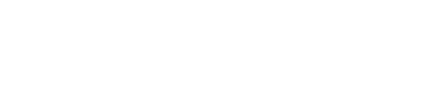

single luminaire of the group to

another light level. In our case,

press Yes.

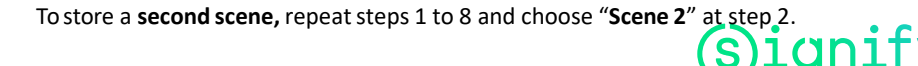

group blinked twice, and that

the scene is properly stored on

the sensor and is associated to

the switch.

particular luminaire, and press

Store scene level

#### Configure

#### 4/4

This menu allows you to quickly setup the **Field task level, Eco on level** and **Background light level** of a single luminaire or an entire group.

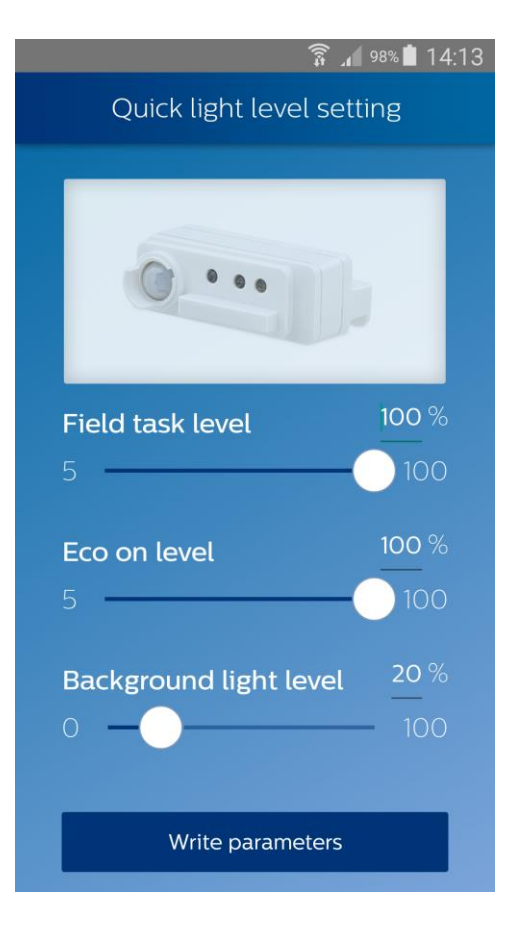

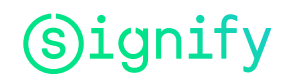

#### Daylight calibration

For daylight dependent light regulation the following calibration steps need to be done:

- Switch on the luminaires in the absence of daylight and with daylight based control still switched off in the app.
- Measure the lux level in the working area.
- Switch on daylight based control, and if needed daylight dependent override and/or daylight dependent switching.
- Adjust the Eco-on level for the targeted illuminance, which should be a fraction of the earlier measured maximum illuminance. Make sure that the Field Task level is not set to a lower value, otherwise the light clips at that value.
- Set the background light level for the minimum light output of the luminaire.
- The following steps should be done 5 times in the absence of daylight:
  - Switch on the luminaires. They perform a dimming cycle. Wait until the cycle is ready (after ca. 30s).
  - Switch off the luminaires and wait for another 30s.

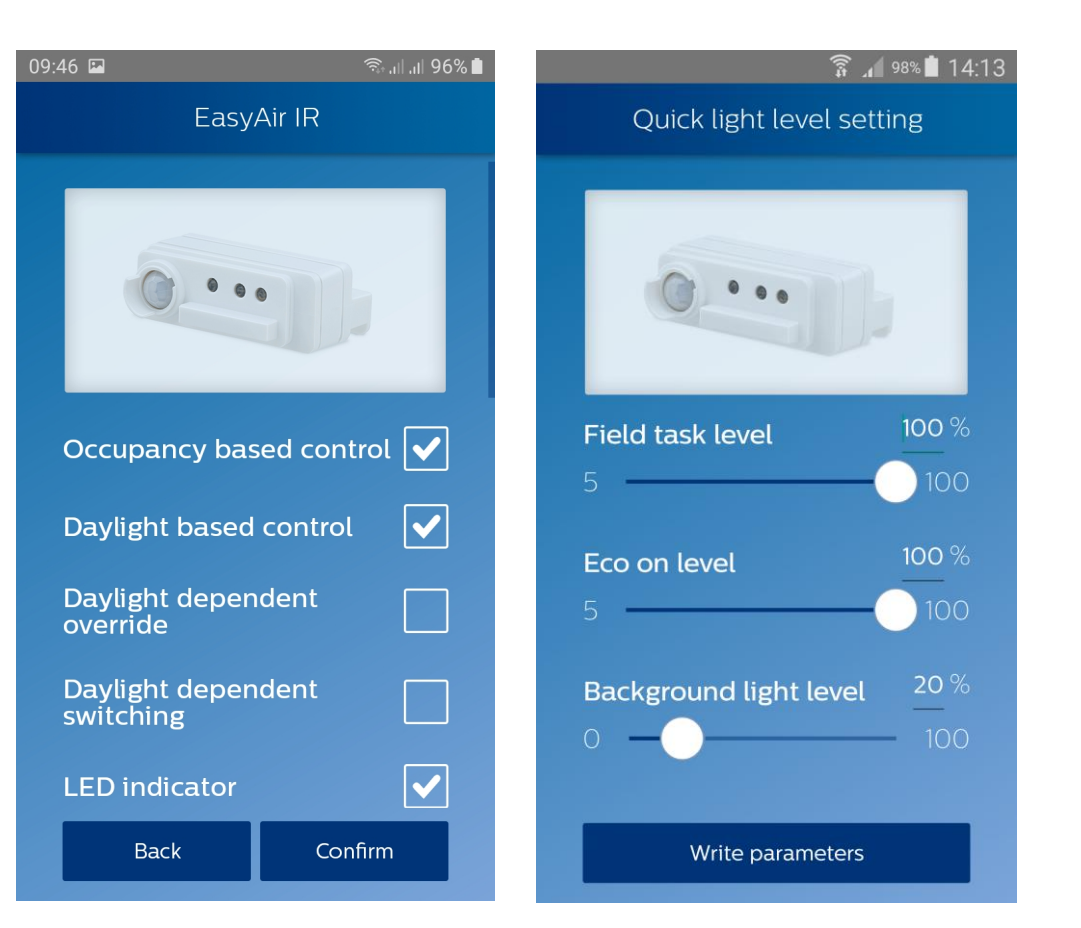

## **Use/edit stored profiles**

Please refer to "Profile" section in EasyAir NFC app.

The user can choose to write a stored profile to either a single luminaire or an entire group.

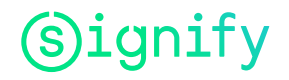
#### Maintenance

#### Features overview

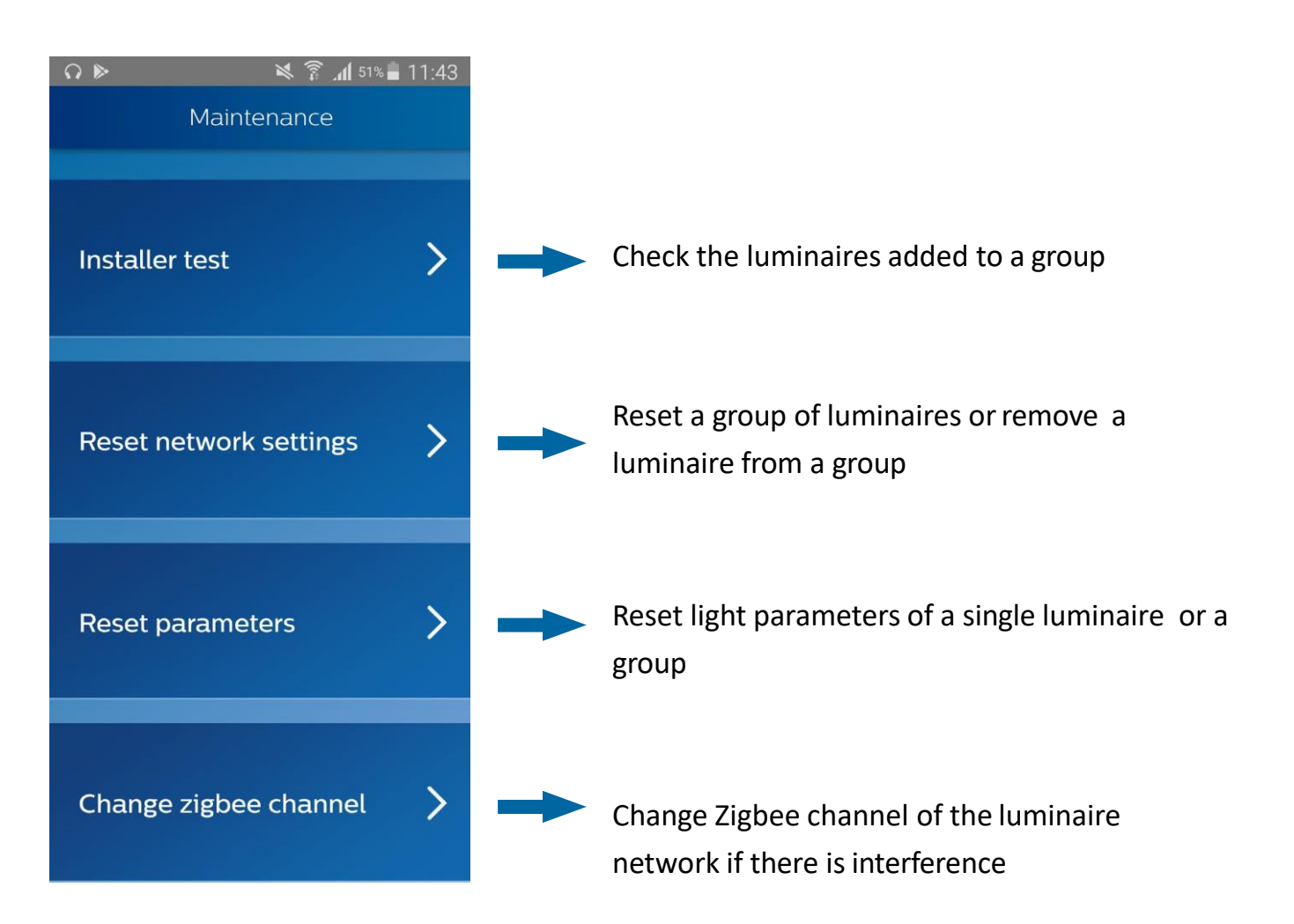

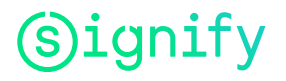

#### **Installer test**

The installer test helps the user to identify the created groups.

Aim at a sensor of a luminaire with the smartphone. By pressing **Lights on** (or **Lights off**), all the luminaires belonging to the same group will go to full brightness (or shut down).

Once ready, press **Done** to go back to menu.

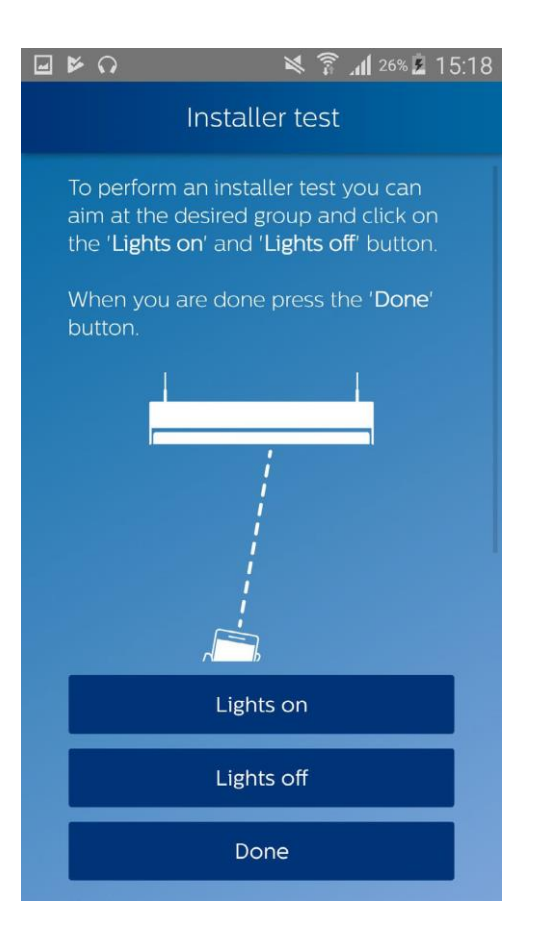

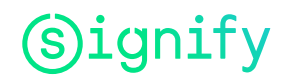

#### **Reset network settings**

It is possible to reset a single luminaire (it will remove it from the group) or an entire group. Make sure that the luminaires remaining in the group blinked twice after the procedure.

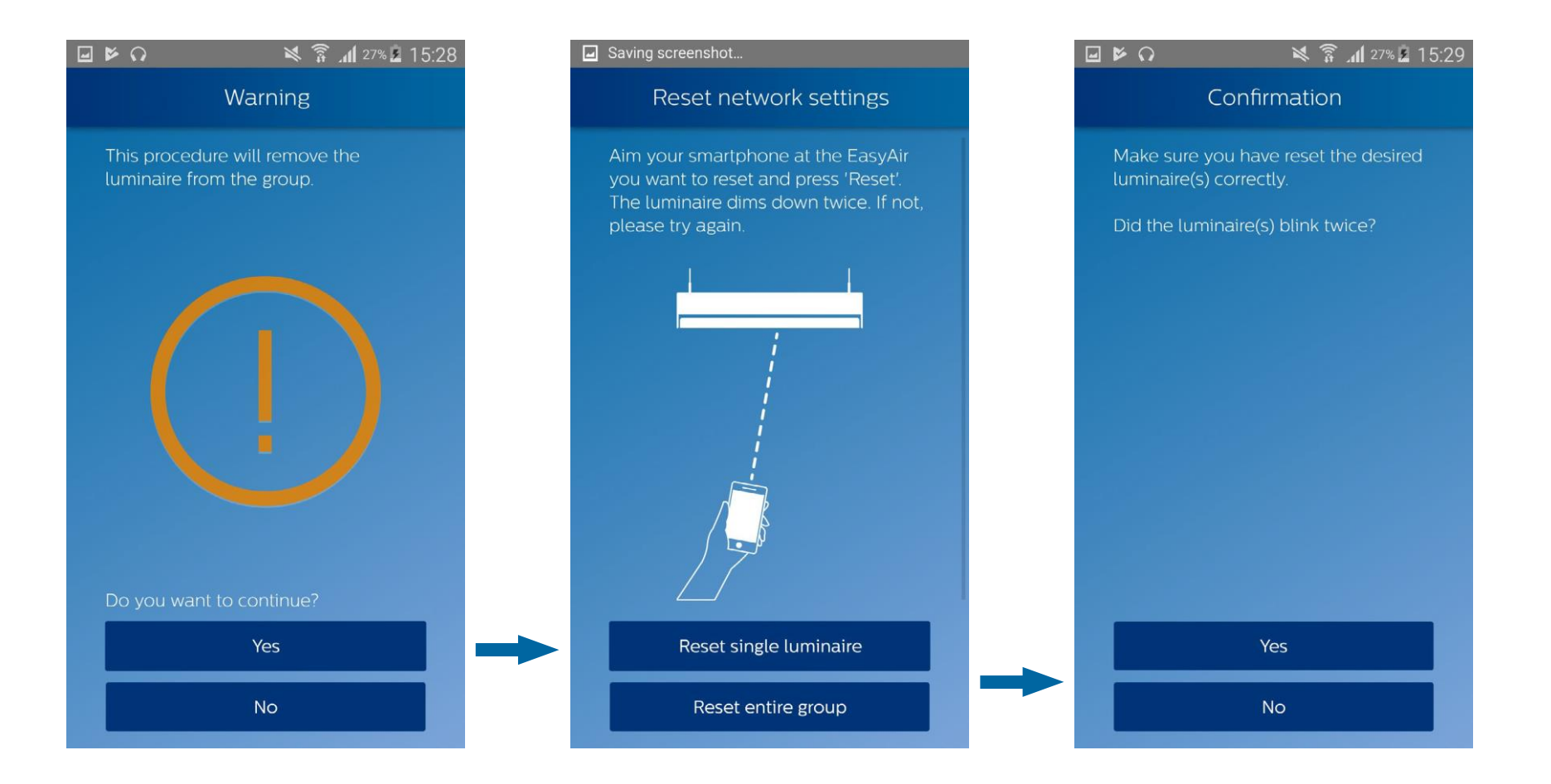

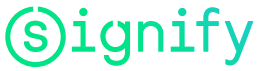

#### **Reset parameters**

With this option, the EasyAir sensor is set back to the default state. The network of luminaires will remain unchanged. The table of parameters and their default values is available in the "Scan device to configure parameters" section of the EasyAir NFC App.

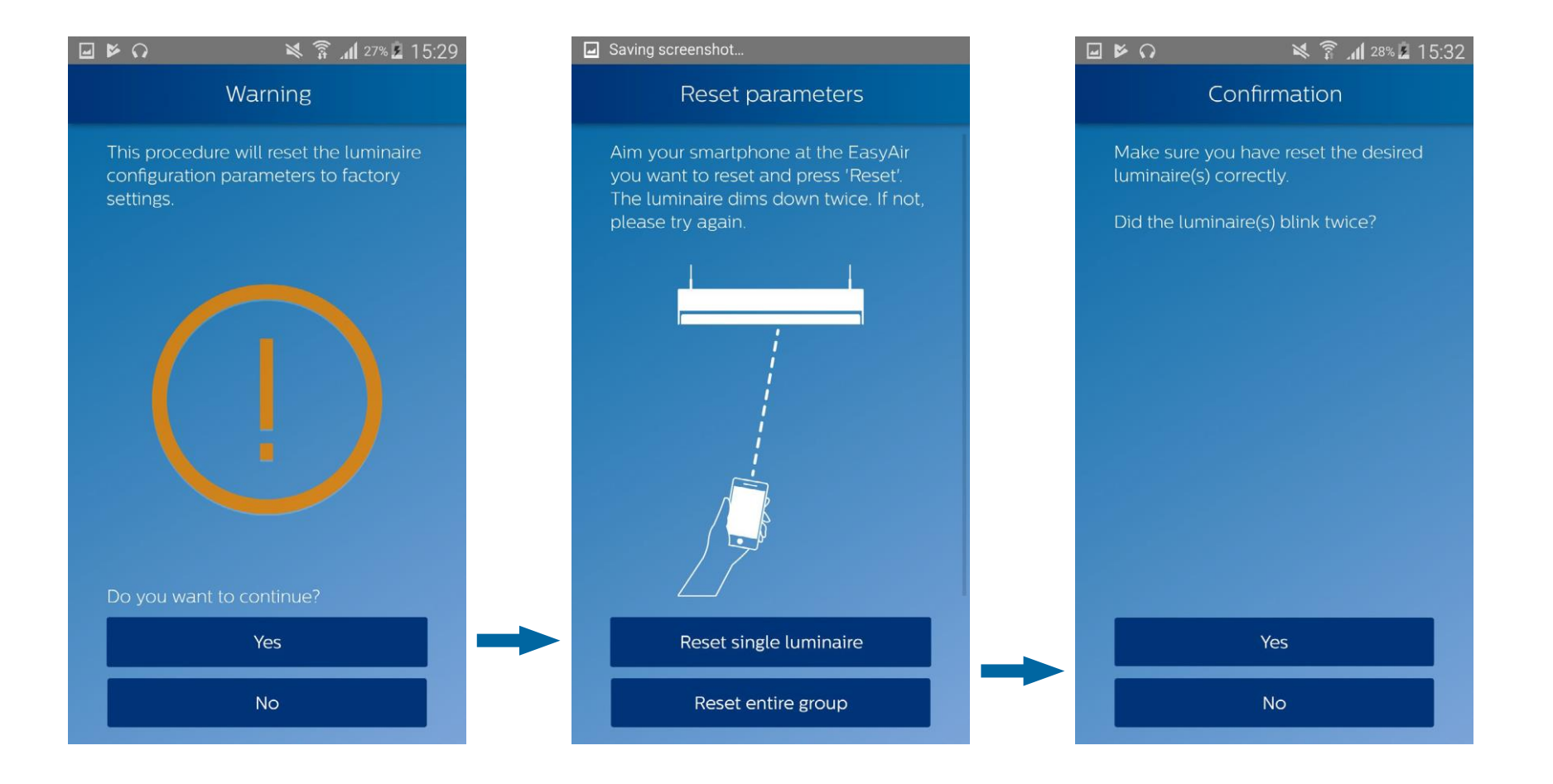

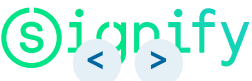

## **Change Zigbee channel**

If there is interference, it is possible to change the Zigbee channel of luminaires.

<u>Careful</u>: the switches will no longer be part of the group after changing the channel. They should be added again (please refer to "Add switch" section) of **EasyAir Office IR app**.

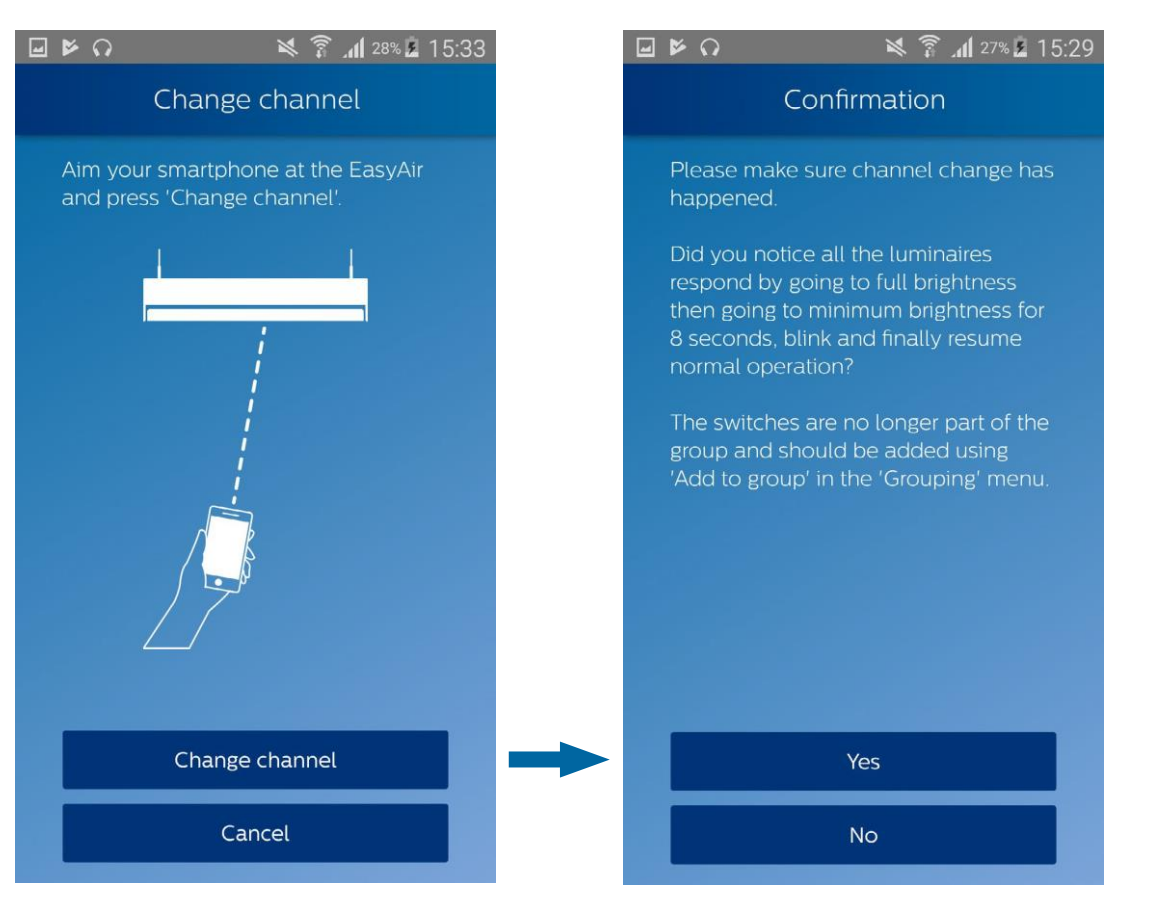

Make sure luminaire(s) removed from the group blink twice. The luminaires remaining in the group does **NOT** blink.

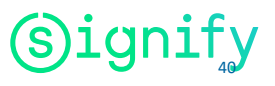

# EasyAir Industry IR

For EasyAir SNH200

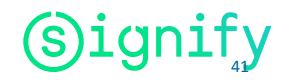

#### **Features overview EasyAir SNH200**

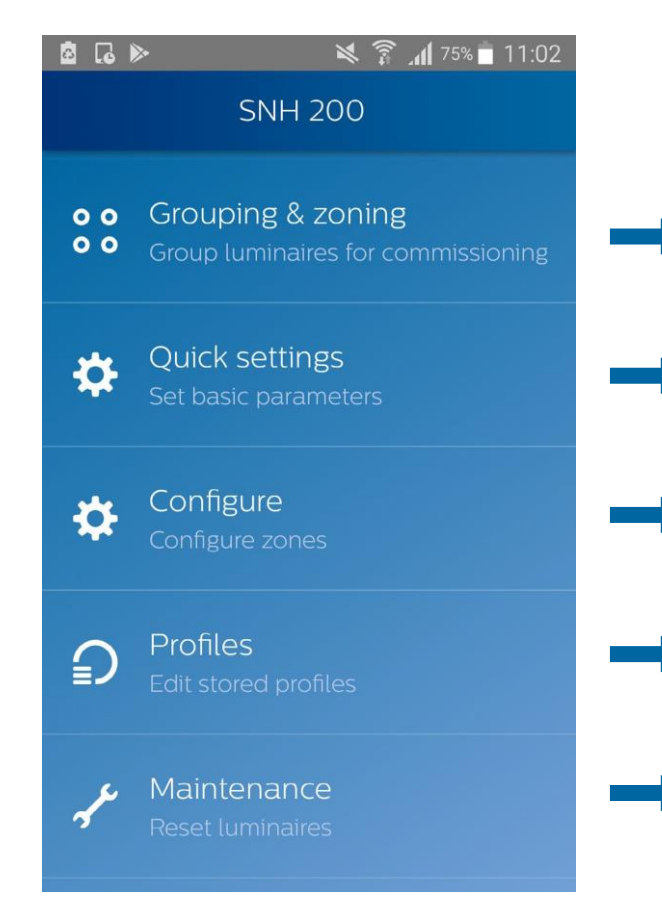

Create a group of luminaires with EasyAir sensors, create zones within groups, add switches to the group

Make a few quick light level settings (field task level and background task level) to a single luminaire or entire group.

Configure sensors. With this option, the EasyAir sensor is set back to the default state. The network of luminaires
will remain unchanged. The table of parameters and their default values is available in the "Scan device to configure parameters" section of the EasyAir NFC App. Possibility to store the profile.

Configure sensors using stored profiles, edit previously stored profiles.

Perform installer tests or check zones or reset sensors (parameters or network)

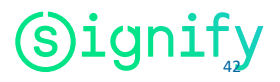

## Create a group with zones 1/4

We will use an example to explain how to group and zone luminaires. Grouping along with zoning is a feature of the EasyAir Industry IR app, so make sure you have a Philips IR dongle connected to your phone before proceeding.

Let us suppose you have 4 luminaires with a sensor per luminaire, and want to group/zone them as shown below:

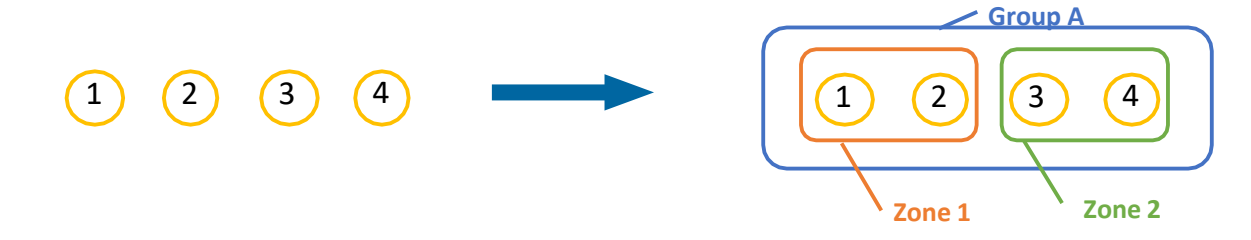

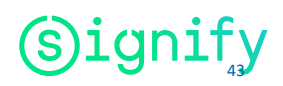

## Create a group with zones

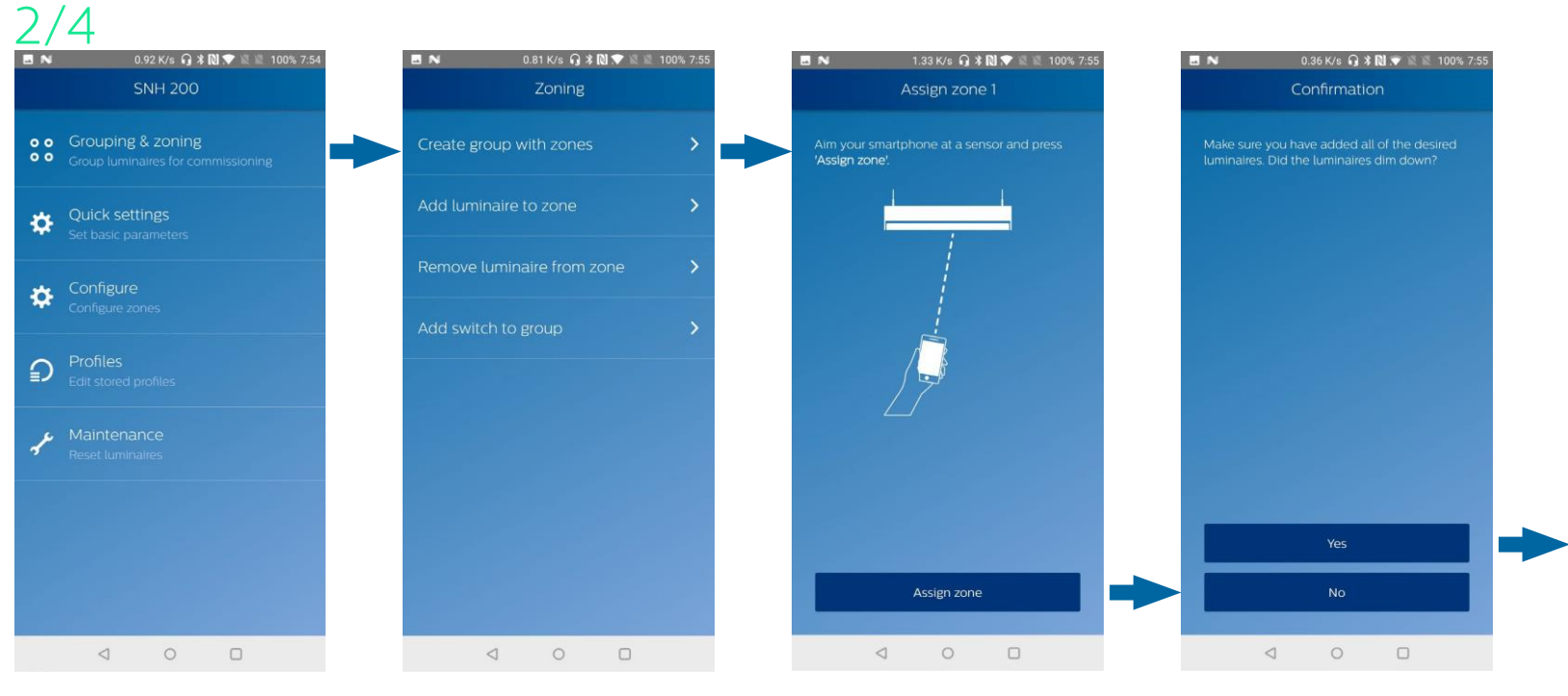

- 1. Open the submenu Grouping & Zoning > Create group with zones
- Aimsmartphone at sensor 1 and Assign zone.

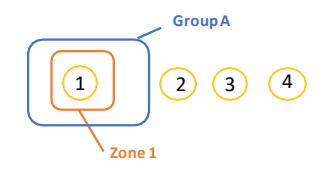

3. Check that the respective luminaire (luminaire 1) is dimmed down, implying that it is added to zone1 within Group A.

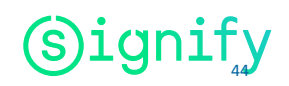

#### Create a group with zones

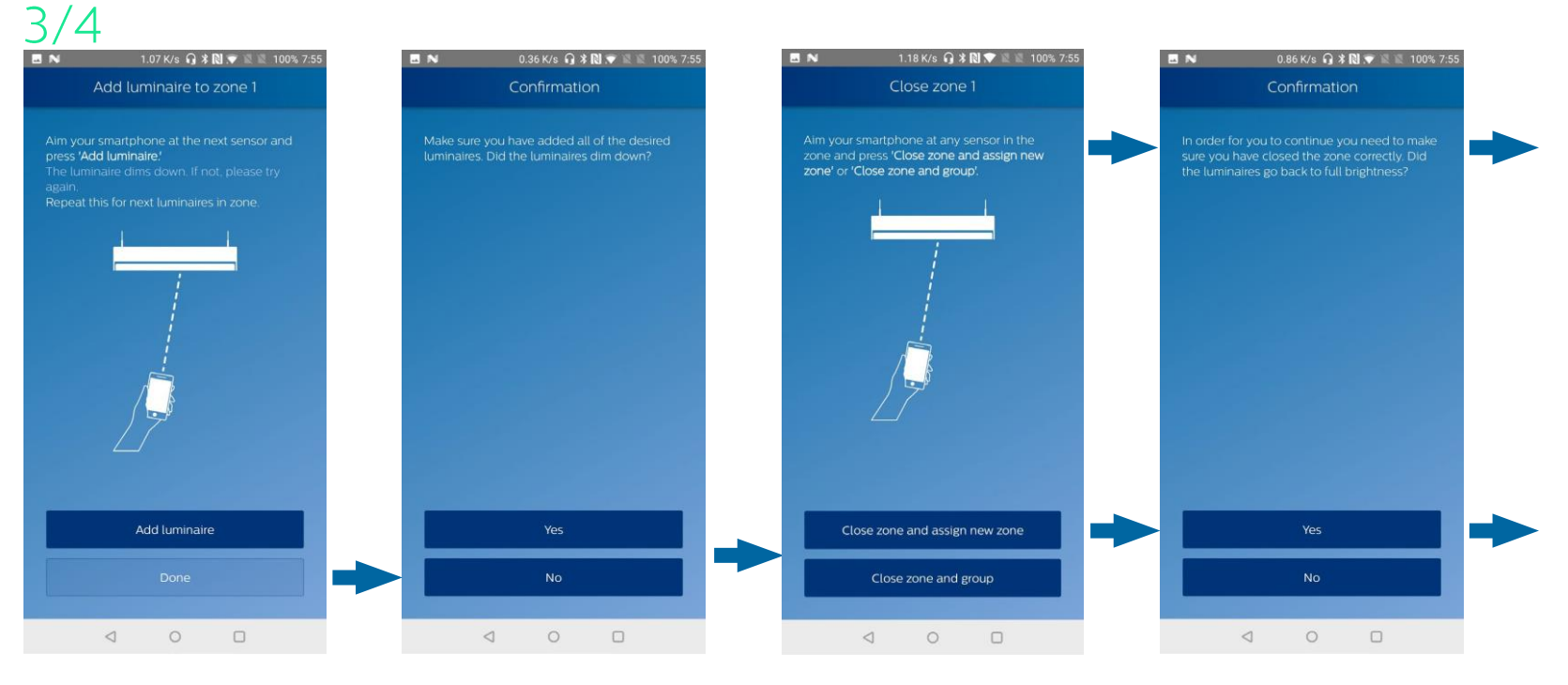

4. Aim smartphone at sensor 2 and Add luminaire. The luminaire will dim down implying it is added to zone 1. Then press Done.

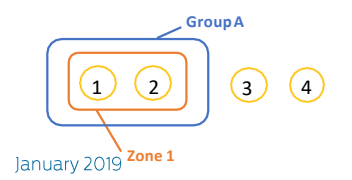

- Repeat step 3: Check that the luminaire(s) in the zone (luminaires 1+2) have dimmed down.
- 6. Aim at the sensor of luminaire 1 or 2 (of Zone 1)and press Close zone and assign new zone
- 7. Check that the luminaires of Zone 1 (1+2) go back to full brightness

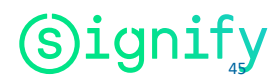

## Create a group with zones 4/4

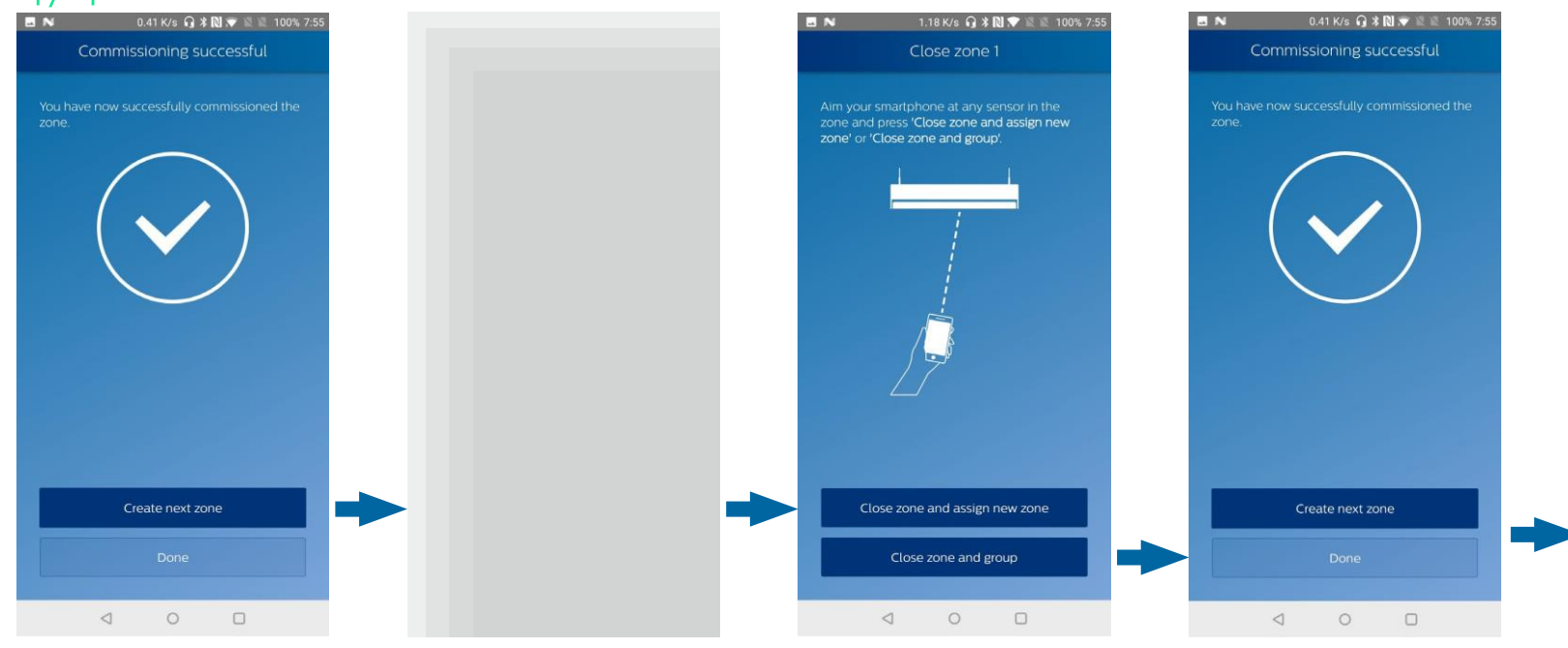

8. Press Create next zone

- 9. **Repeat** step 2 to 5 with the luminaires 3 and 4 to add them to zone 2 within Group A.
- 10. Press Close zone and group

11. Repeat step 6 (check that luminaires of zone 2 go to full brightness), then press **Done** 

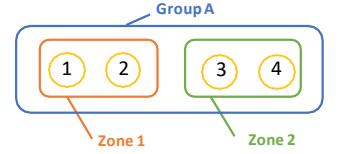

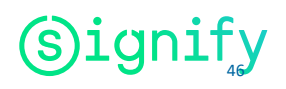

To add a luminaire to a zone, there are two possibilities: Adding the luminaire to an existing zone of the group, or to a free one (i.e. creating a new zone in the group).

#### • Add luminaire to existing zone

Let us suppose we want to add a fifth luminaire to the group, in zone 1:

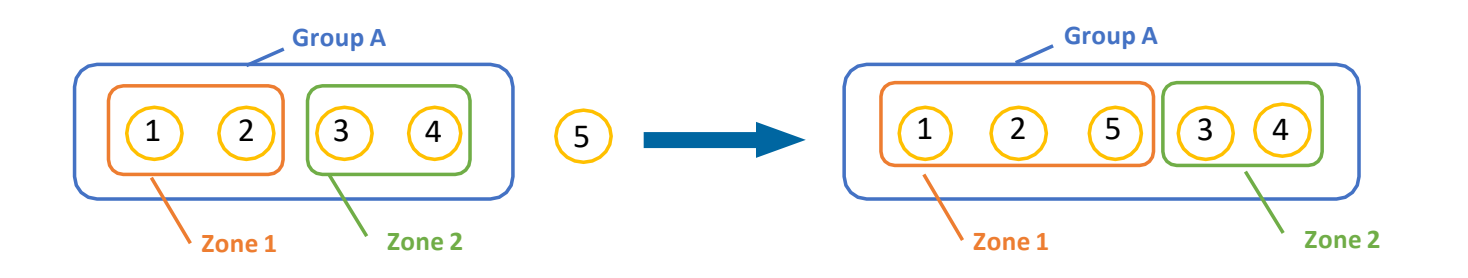

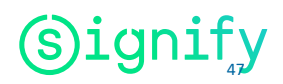

#### To an existing zone 1/2

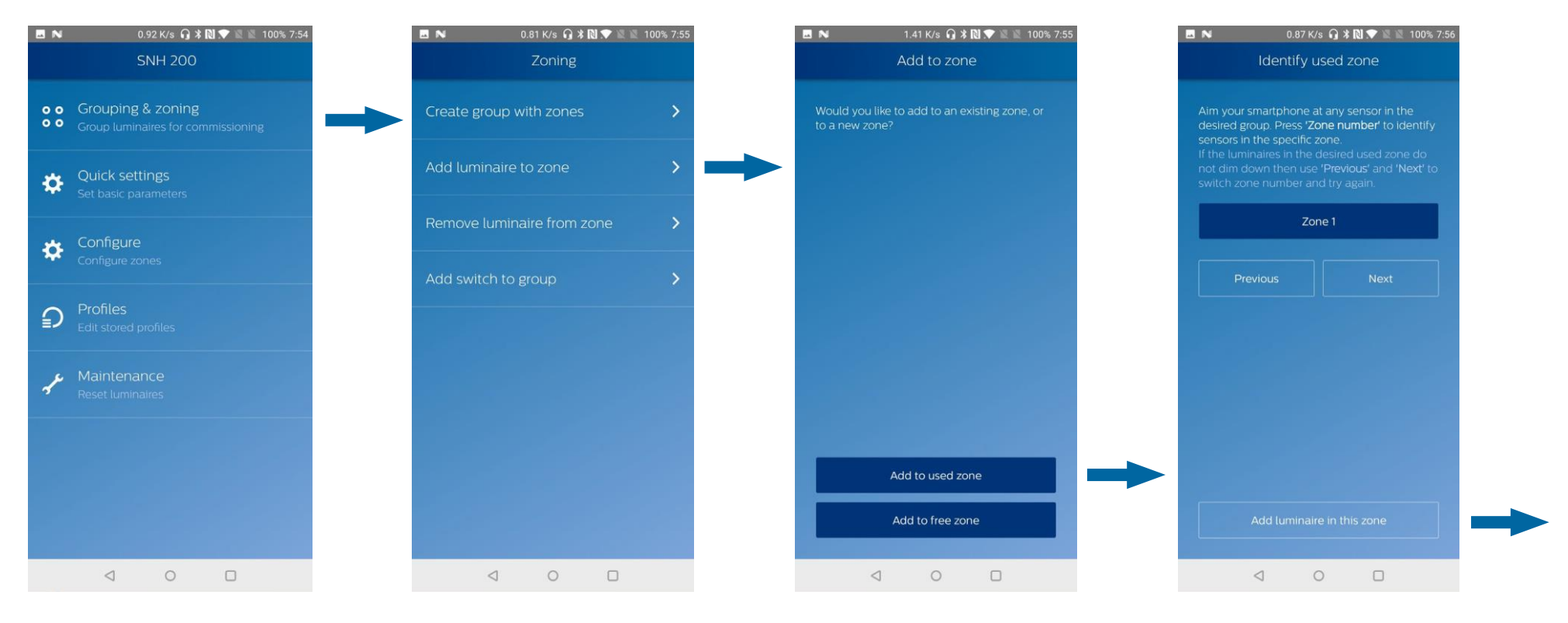

1. Open the submenu Grouping & Zoning > Add Iuminaire to zone 2. Press Add to used zone

 Select the zone the luminaire will be added to. In our case, click on *Zone 1*. Check that the luminaires from this zone (luminaires 1+2) dim down, and press Add luminaire in this zone.

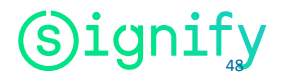

## To an existing zone 2/2

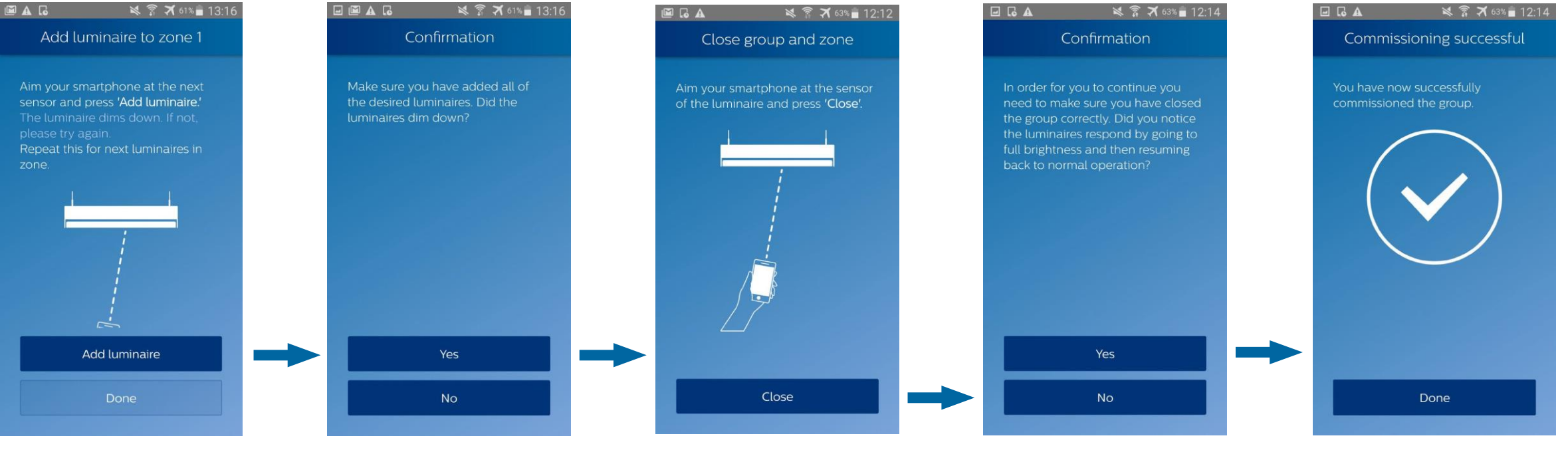

4. Aim the smartphone at luminaire 5, and press Add luminaire. If needed, repeat with other luminaires you want to add to Zone 1. Then, press Done.

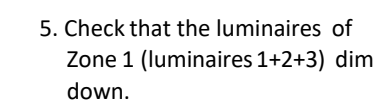

 Aim at the sensor of a luminaire in the group, and press Close. 7. Check if the luminaires of the group went to full brightness before resuming to normal operation.

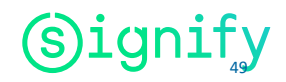

#### To a free zone 1/2

Now, let us suppose that the fifth luminaire be added to the group in a new zone: Zone 3.

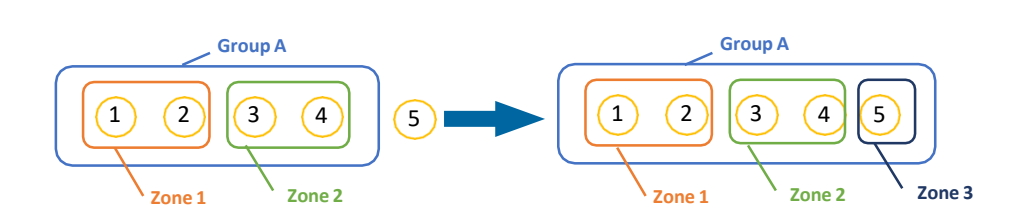

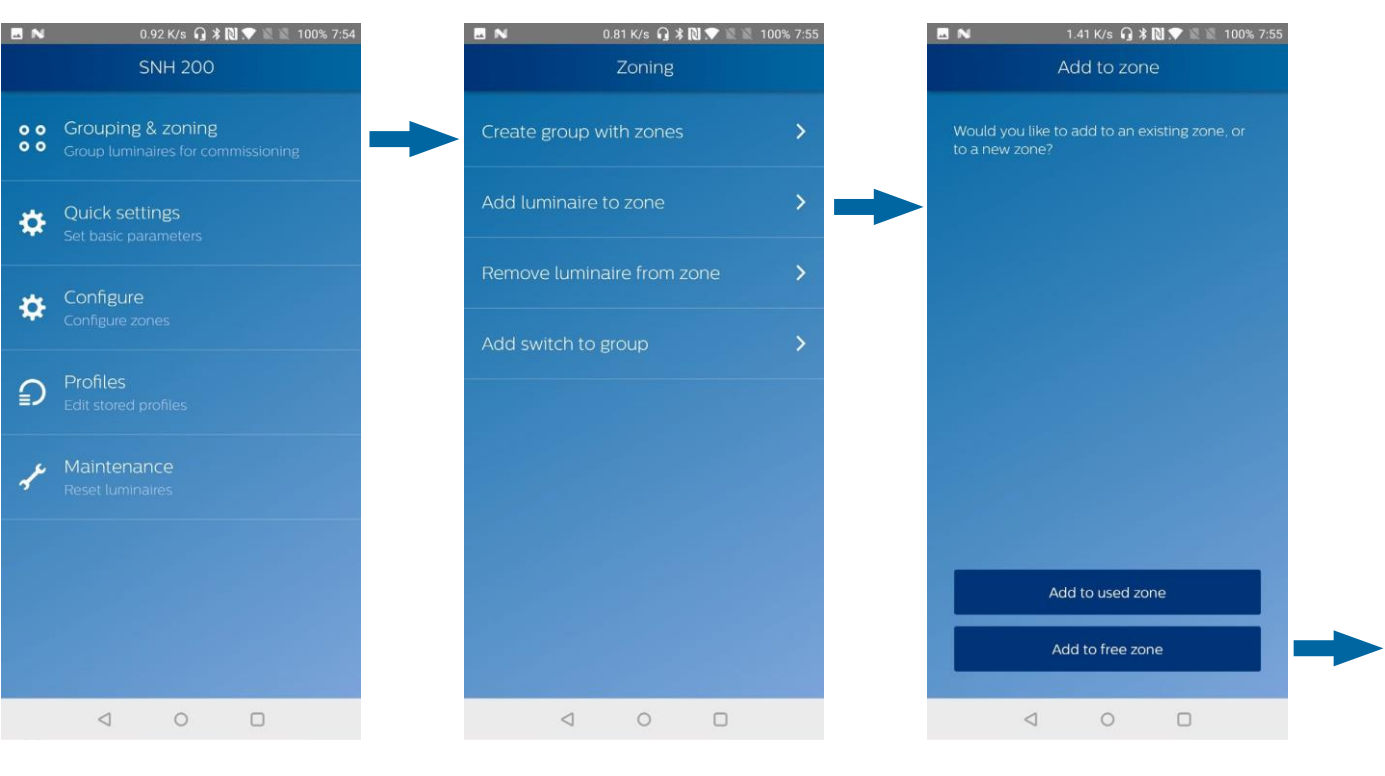

1. Open the submenu Grouping & Zoning > Add Iuminaire to zone 2. Press Add to free zone

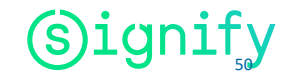

# To a free zone 2/2

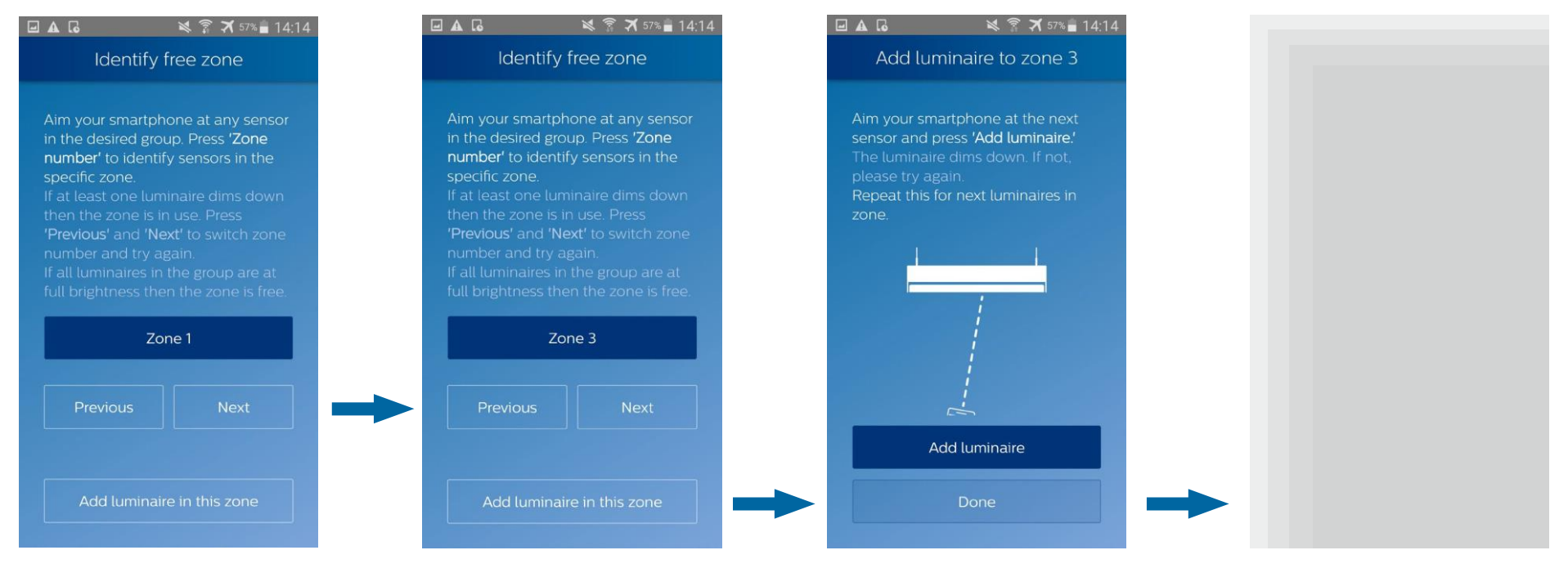

 Select the zone the luminaire will be added to. In our case, the zones 1 and 2 are used already. Press Next to switch to Zone 3.

- 4. Check that none of the luminaires dim down (meaning that zone 3 is indeed free), and press Add luminaire in this zone.
- Aim the smartphone at luminaire 5, and press
  Add luminaire.
  If needed, repeat with other luminaires you want to add the new Zone 3.
  Then, press Done.

 Repeat procedure of "Add luminaire to existing zone" section from step 5.

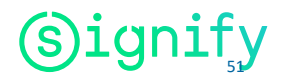

#### **Remove luminaire from a zone**

This procedure will remove the luminaire not only from its zone, but also from the group, as a luminaire cannot exist in a group without belonging to a zone.

Let us suppose we want to remove the luminaire 3 from its zone:

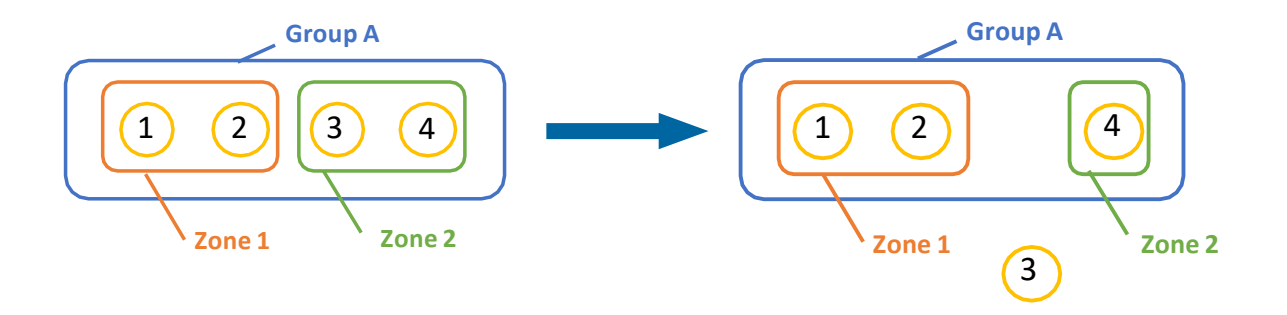

Note: to change a luminaire's zone, the user will first have to remove it from a group, then add it to the desired zone – please refer "Add luminaire to a zone" in EasyAir Industry IR app.

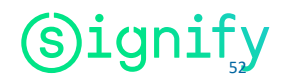

#### **Remove luminaire from a zone**

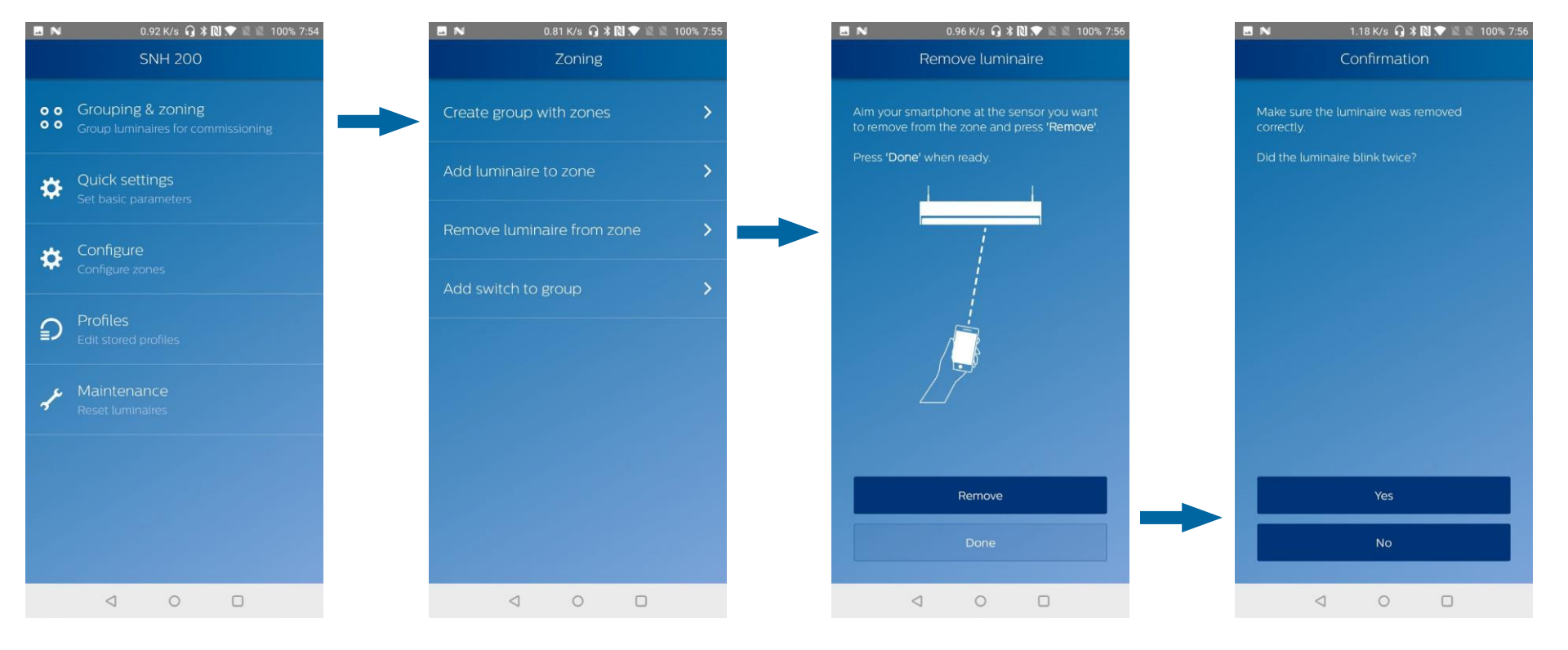

- 1. Open the submenu Grouping & Zoning > Remove luminaire from zone
- Aim the smartphone as the sensor of luminaire 3 and press **Remove**.
  Once ready, press **Done**.

3. The luminaire that received the removal command will blink twice. Ensure that it is indeed the intended luminaire.

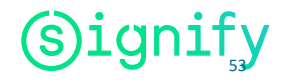

Please refer to "Add a wireless switch from a group" section in EasyAir Office IR.

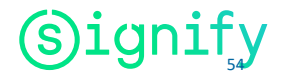

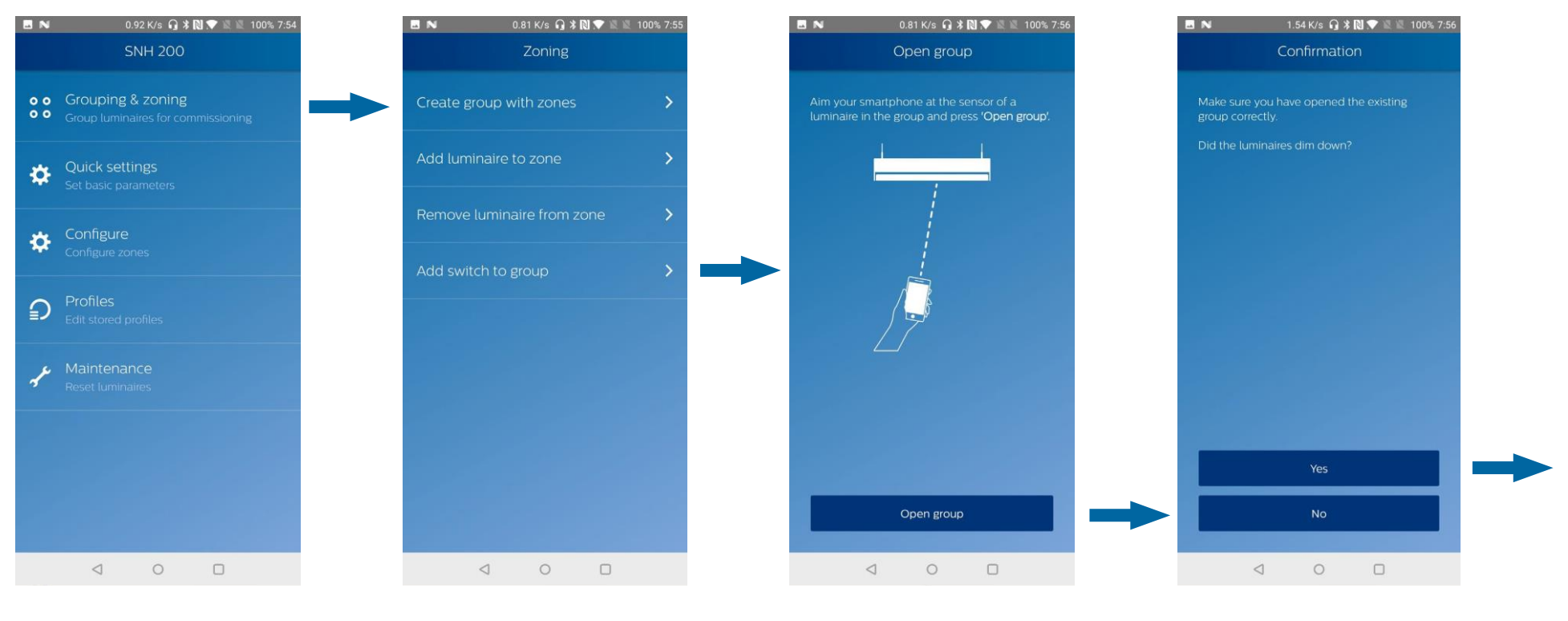

1. Open the submenu Grouping & Zoning > Add luminaire to zone

- 2. Aim the smartphone at any luminaire of the group you want to add the switch to and press **Open group**
- 3. Check if the luminaires of the group dimmed down

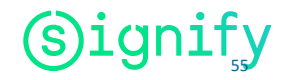

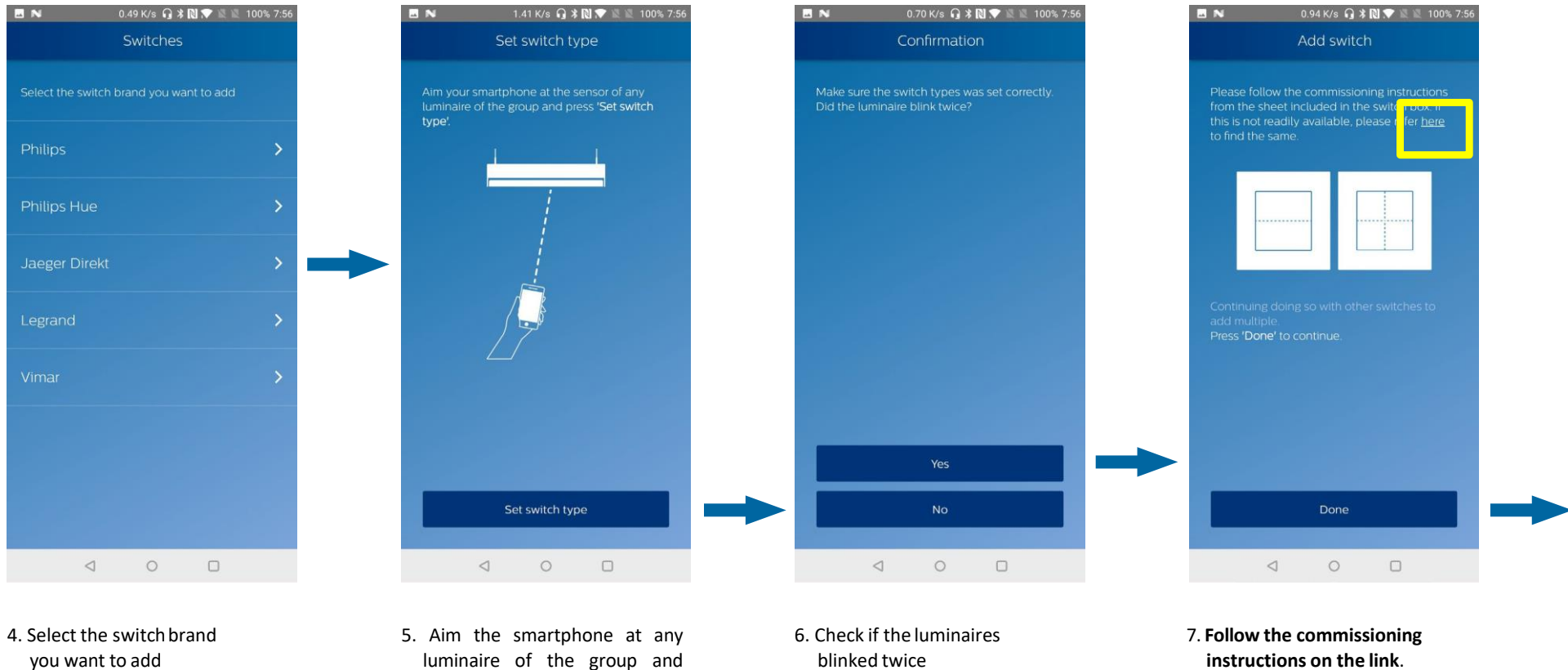

press Set switch type

instructions on the link. If you want to commission several identical switches, repeat this step. Once ready, press **Done** 

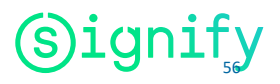

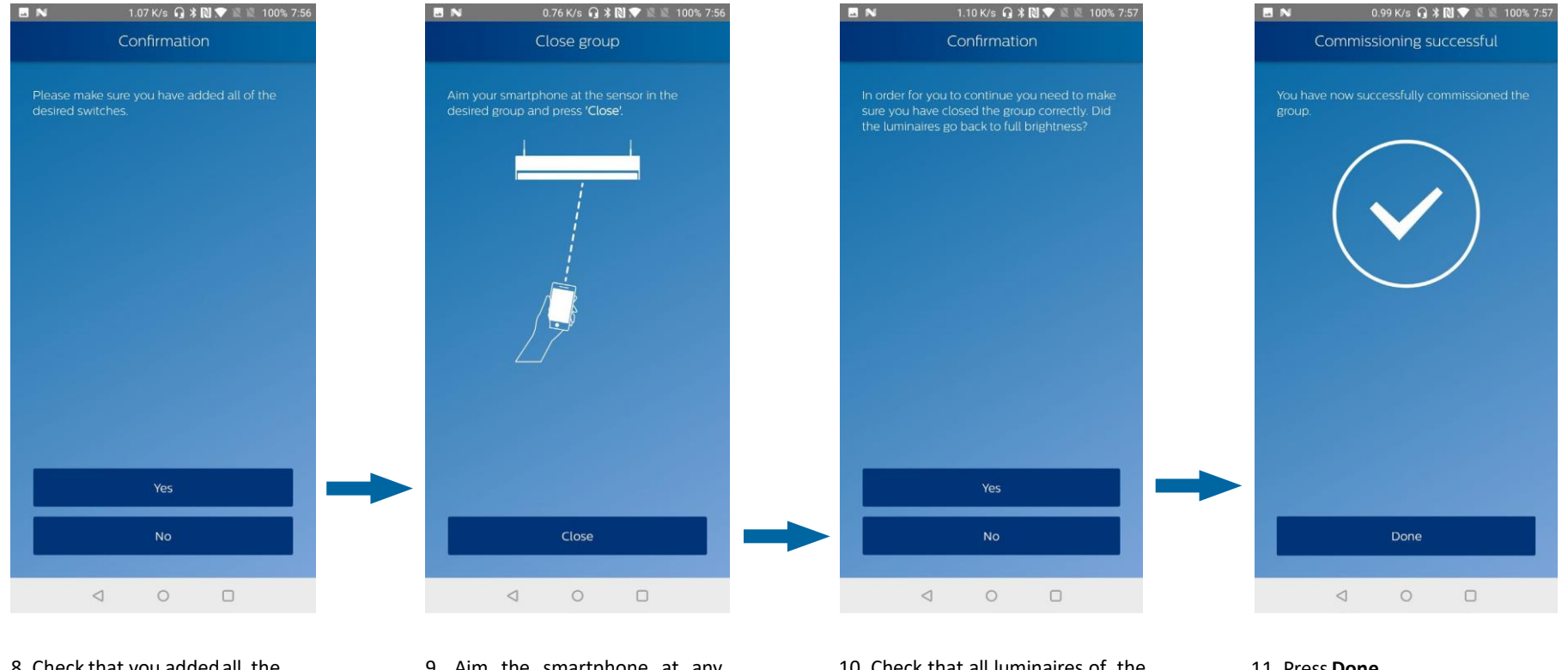

8. Check that you added all the desired switches

9. Aim the smartphone at any luminaire of the group and press Close

10. Check that all luminaires of the group went back to full brightness

11. Press Done

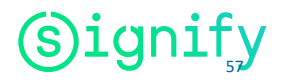

#### **Quick Light Level Settings**

Please refer to "Quick light level settings" of **EasyAir Office IR** section.

However, from this app, the user can choose to write a stored profile to either a single luminaire or an entire group.

#### **Configure parameters**

Please refer to "configure parameters" of **EasyAir Office IR** section. However, from this app, the user can choose to write a stored profile to either a single luminaire or an entire group.

#### **Use/Edit stores profiles**

Please refer to "Profile" section in **EasyAir NFC app**. However, from this app, the user can choose to write a stored profile to either a single luminaire or an entire group.

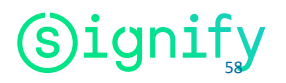

#### Maintenance

#### Features overview

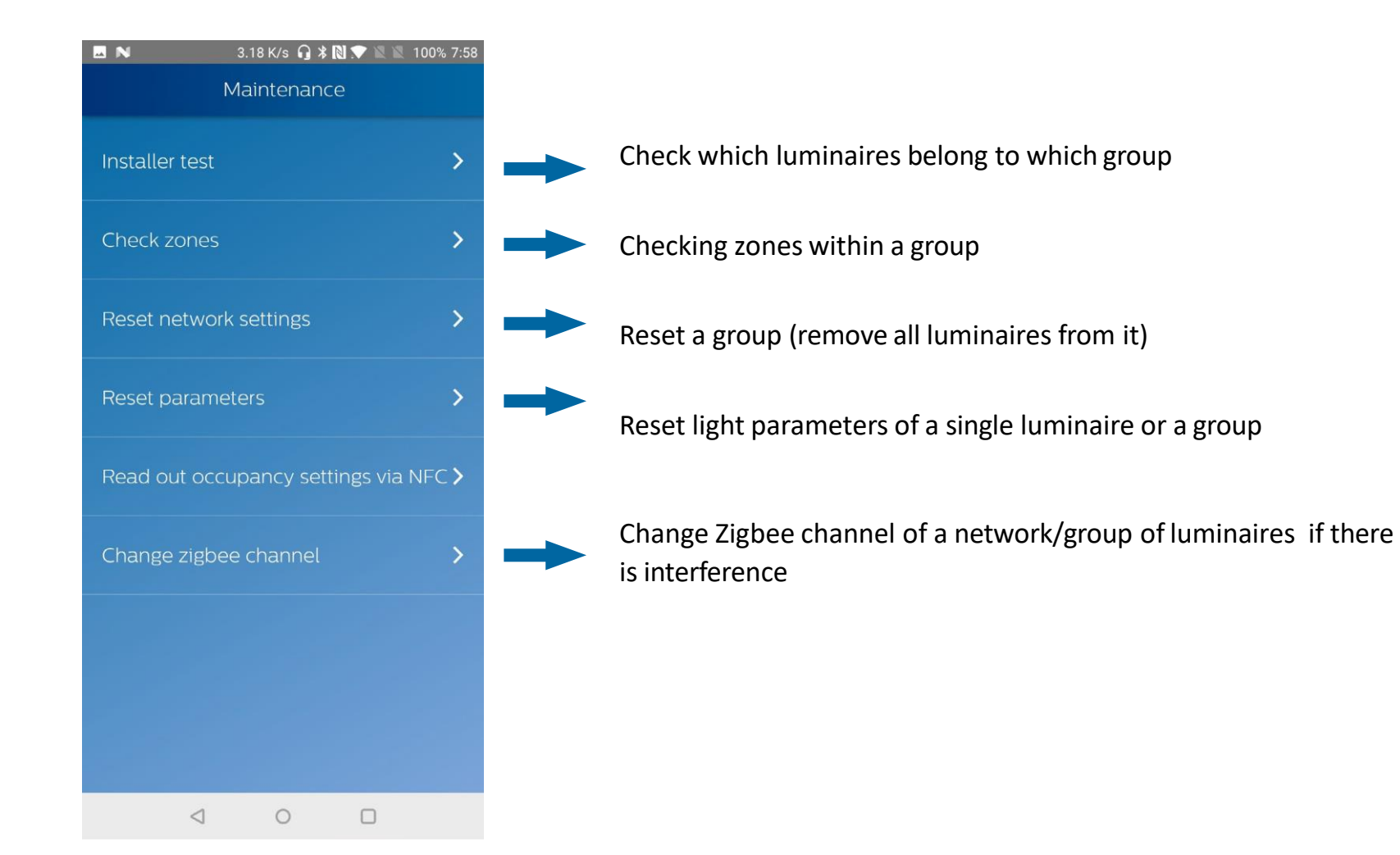

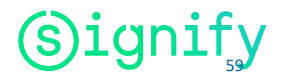

#### **Installer test**

Please refer to "Installer test" of EasyAir Office IR section.

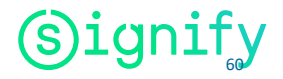

#### **Check zones**

The "installer test" allows the user to check the groups of luminaires of the installation, this feature is made to check if the zones within a group are created as desired by the application.

First, aim at any luminaire's sensor of the group youwant to check zones.

By pressing **Zone number**, all the luminaires belonging to this zone will dim down – given that this zone exists.

The other luminaires will go to full brightness.

Press **previous** or **next** to change zone.

Once you finished checking the zones of a group, press **Done and Close Group**.

#### 🛸 🗊 📶 69% 🗖 09:46

#### Check zones

 $\mathbf{\Omega}$ 

Aim your smartphone at the sensor of a luminaire and press 'Zone number' button below to check assigned zone number of this luminaire. If this specific Zone number exists, then all the luminaires in this zone will dim down. Also, all luminaires in the other zones of this group will go to full brightness. Press 'EXIT' to exit Check Zones.

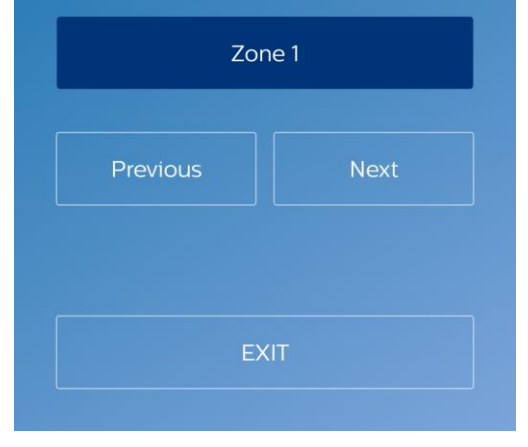

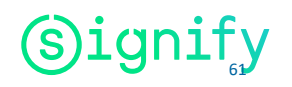

#### **Reset Network settings**

Please refer to "Reset Network settings" of **EasyAir Office IR** section.

#### **Reset parameters**

Please refer to "Reset parameters" of **EasyAir Office IR** section.

#### **Change Zigbee channel**

Please refer to "Change Zigbee channel" of **EasyAir Office IR** section.

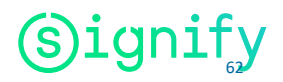

# Using IR Dongle

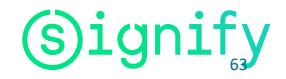

#### For EasyAir Office IR

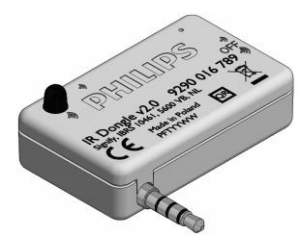

For using the EasyAir Office IR app for EasyAir SNS200, it is recommended to use an IR Dongle v.2 (available via Signify)

- If any device is connected to audio jack interface of the phone then, irrespective of whether or not phone has internal IR blaster, the Philips Field Apps assumes connected device to be IR Dongle and uses it to fire IR commands.
- If no device is connected to audio jack interface of the phone and the phone has an internal IR blaster then Philips Field Apps uses the internal IR blaster to fire IR commands.
- If no device is connected to audio jack interface of the phone and the phone does not have an internal IR blaster then Philips Field Apps provides warning message that IR dongle is required for proper functioning.

#### For EasyAir Industry IR

For using the EasyAir Industry IR app for EasyAir SNH200, it is mandatory to use an IR Dongle (available via Signify)

- If any device is connected to audio jack interface of the phone then Philips Field Apps assumes it to be IR Dongle and uses it to fire IR commands.
- If no device is connected to audio jack interface of the phone then Philips Field Apps provides warning message that IR dongle is required for proper functioning.

\*For longer battery life, please put back the battery insulation strip in the dongle

| Commercial product name | 12NC         |
|-------------------------|--------------|
| IR Dongle v2.0          | 929001678906 |

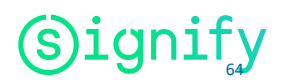

# App settings

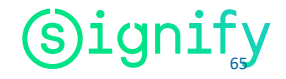

#### Preferences

Zmart dongle

#### Configuration

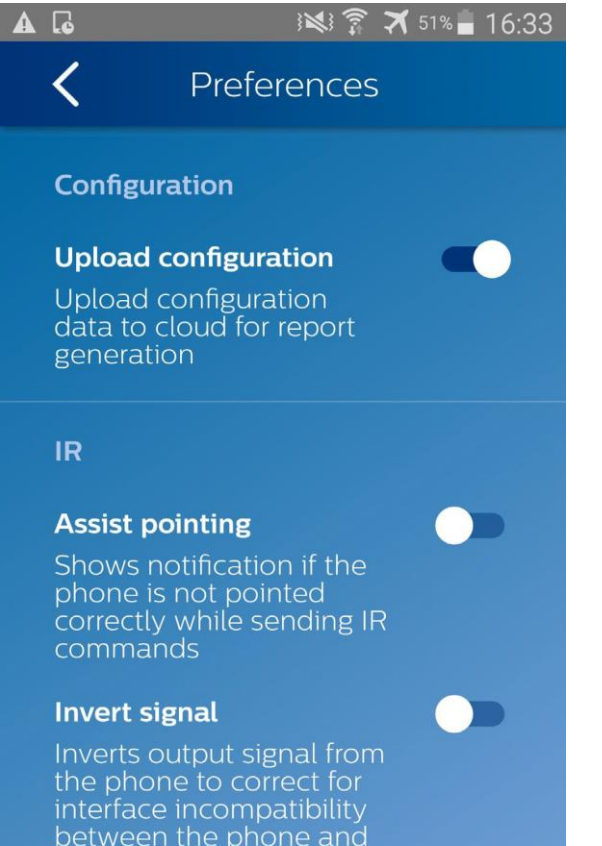

• Upload configuration (on/off) – default on

When enabled, it collects the configuration data of NFC or IR in the cloud after programming the sensor or driver. This will be useful to generate data analytics in future. If the user doesn't wantto upload their data in cloud, the feature must be disabled.

IR

• Assist pointing (default enabled)

Activate or deactivate notifications if the phone is not pointed correctly while sending IR commands.

• Invert signals (- default disabled)

Some Android phones need to have this option enabled for correcting the IR operation. Please refer to the list of supported phones to know which phone needs to have this option enabled: http://www.lighting.philips.co.uk/oem-emea/products/connected-lighting.html

#### Disclaimer

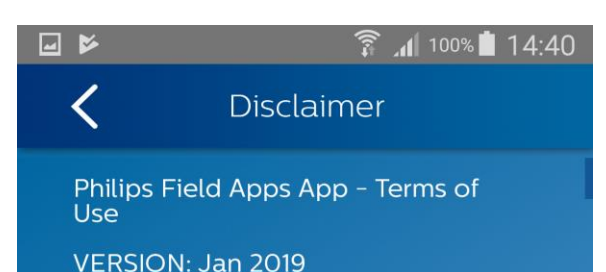

Thank you for your interest in the Philips Field Apps. This App is offered to you by Signify Netherlands B.V., a Dutch limited liability company, with its principal office at High Tech Campus 45, 5656 AE Eindhoven, the Netherlands

This App will: allow you to configure your product remotely. You may use this App in connection with the configuration of your product on a mobile device owned or controlled by you.

Applicability: Please note that your use of and interaction with this App is subject to these Terms of Use, which remain in full force and effect so long as you continue to use or access the App, or until terminated earlier in accordance with the provisions of these Terms of Use. If you do NOT agree with these Terms of Use, you should NOT access or use the App. By clicking to accept these Term of Use, you acknowledge that you have read all of its terms, and that you understand and agree to be bound by The user can read the Terms of Use of Philips Field Apps from this menu.

## About

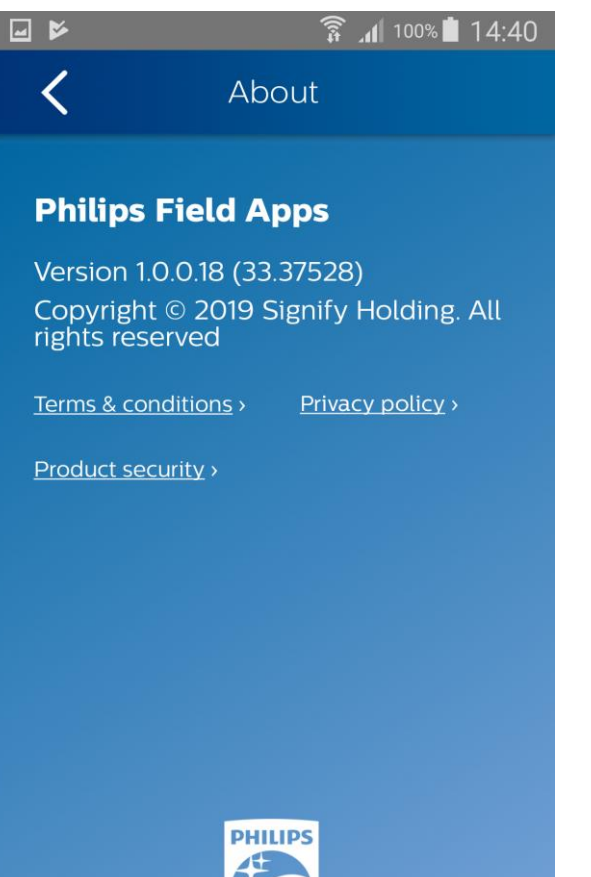

From this menu, the user can get information about the app (App version, Copyright), read about terms & conditions, the privacy policy or product security.

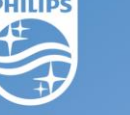

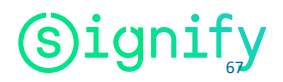

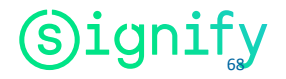

• Every time you program an EasyAir, the app will try to upload the related data to the Philips Lighting database. If you are working offline, you will see regular reminders that you should connect to Wi-Fi as soon as it's convenient.

• As soon as you connect to Wi-Fi, after working offline, the app will upload the data for any units that you have programmed. If you see the messages, below, click RETRY to initiate the upload.

• You will see this message when it's been between 1 and 5 days since your phone has been refreshed with the latest data from the Philips Lighting database.

**Note:** You can ALWAYS click past these warning messages and continue to work with Philips field apps. To keep your data current, you should connect to Wi-Fi on a regular basis.

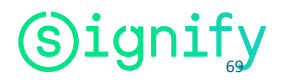

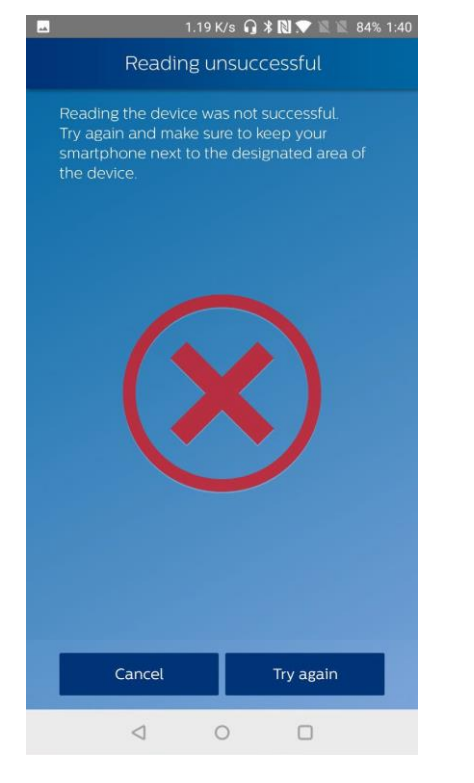

If you see this message, first try connecting to WiFi to refresh the database on your phone. Scan the sensor again. If you still see the message after the refresh, the sensor firmware in question is not supported by the app.

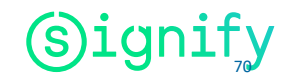

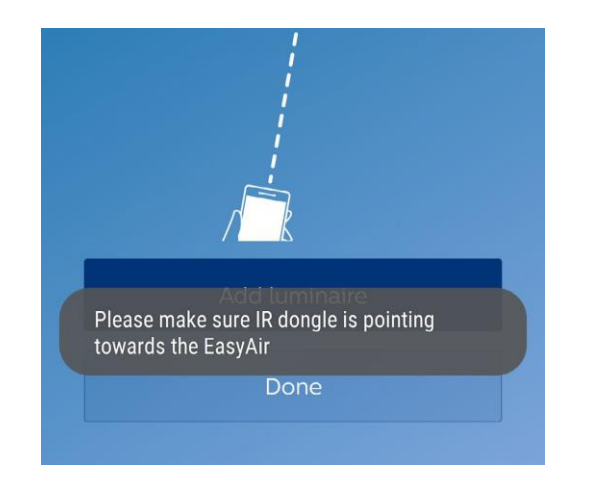

To disable this warning message, go to the apps settings (please refer to "Settings" section)

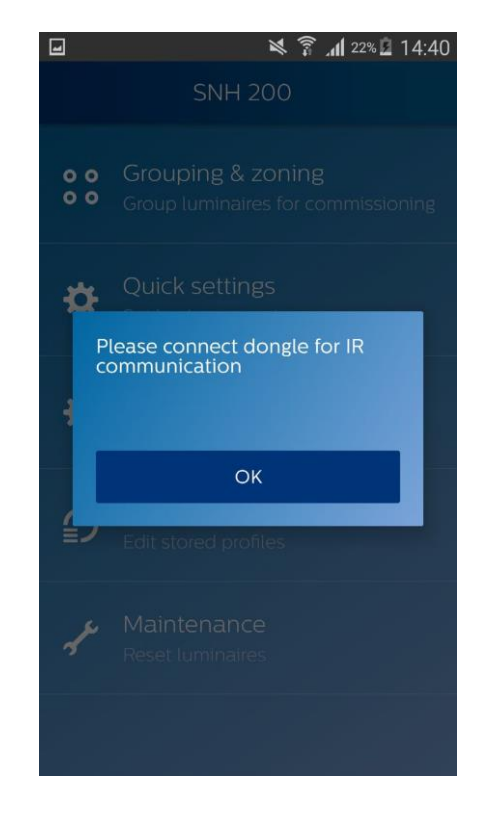

It is mandatory to use an IR dongle for EasyAir Industry IR

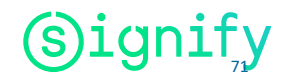
## Disclaimer

© 2019 Signify Holding. All rights reserved. The information provided herein is subject to change, without notice. Signify does not give any representation or warranty as to the accuracy or completeness of the information included herein and shall not be liable for any action in reliance thereon. The information presented in this document is not intended as any commercial offer and does not form part of any quotation or contract, unless otherwise agreed by Signify.

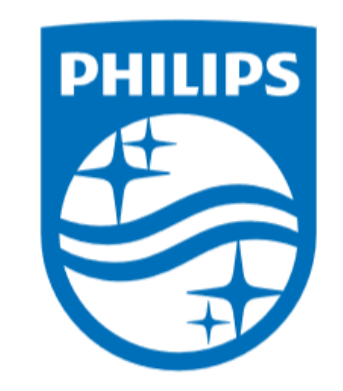

© 2019 Signify Holding. All rights reserved. The information provided herein is subject to change, without notice. Signify does not give any representation or warranty as to the accuracy or completeness of the information included herein and shall not be liable for any action in reliance thereon. The information presented in this document is not intended as any commercial offer and does not form part of any quotation or contract, unless otherwise agreed by Signify.

Philips and the Philips Shield Emblem are registered trademarks of Koninklijke Philips N.V. All other trademarks are owned by Signify Holding or their respective owners.

01/2019

Data subject to change

www.lighting.philips.co.uk/oememea/products/connected-lighting

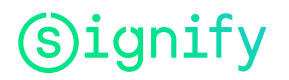